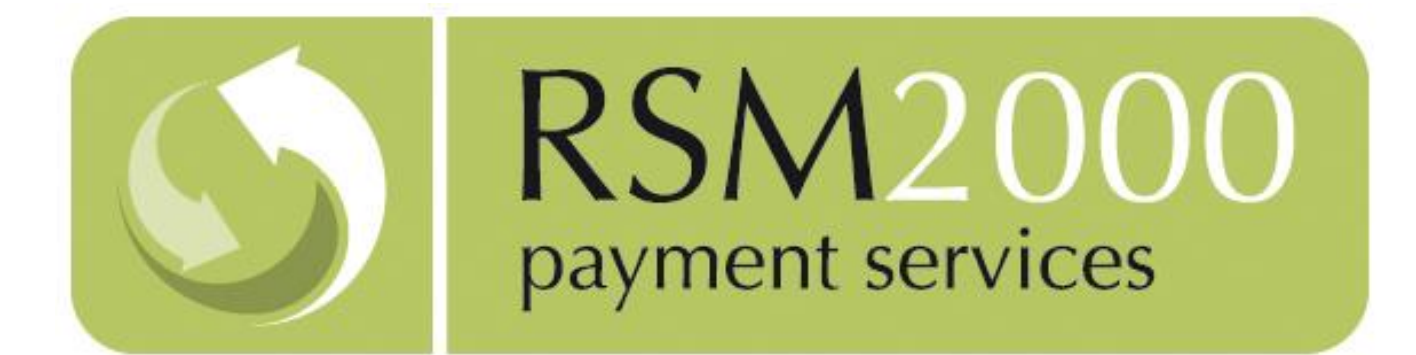

# PAPERLESS DIRECT DEBIT USER GUIDE

V4.22

Paperless Direct Debit

Version 4.22

Page 1 of 76

# TABLE OF CONTENTS

| Logging Onto The System                | 4                          |
|----------------------------------------|----------------------------|
| System Update Splash Screen            | 5                          |
| Main Menu                              |                            |
| User Report                            |                            |
| Edit User/Add A New User               |                            |
| Mandate Report                         |                            |
| Edit Mandate/Add New Mandate           |                            |
| Logo Management                        |                            |
| Paper Mandate Management               |                            |
| Attachment Management                  |                            |
| Managing Emails Using The Email Editor |                            |
| Using The Email Editor                 |                            |
| Setting Bold And Text Size             |                            |
| Template Report                        |                            |
| Edit Template/Add New Template         |                            |
| Template Style Sheet                   |                            |
| Affiliate Tracking                     |                            |
| What Are Affiliate Trackers?           |                            |
| Types Of Affiliate Trackers On PDD     |                            |
| The Web Tracker Report                 |                            |
| Creating A Custom Tracker              |                            |
| Editing A Custom Tracker               |                            |
| Tracker Variables                      |                            |
| Direct Debit Data                      |                            |
| Standard RSM File Format               |                            |
| Paperless Direct Debit                 |                            |
| Version 4.22                           | Page <b>2</b> of <b>76</b> |

| Basic File Format     | 54 |
|-----------------------|----|
| Logout                | 58 |
| Passing Parameters    | 59 |
| Parameter List        | 60 |
| Callback Data POSTing | 71 |
| Callback Validation   | 75 |

Paperless Direct Debit

# LOGGING ONTO THE SYSTEM

Open Internet Explorer and navigate to the following URL as detailed in your welcome email from RSM2000.

LIVE :

https://rsm2.rsmsecure.com/directdebit/login.php

DEMO :

https://rsm3.rsmsecure.com/demo/directdebit/login.php

| RSMPDD<br>Paperless Direct Debit |       |
|----------------------------------|-------|
| user :<br>password :             |       |
|                                  | Login |

Enter your unique **user** and **password** details as supplied.

Click on the Login button.

Paperless Direct Debit

### System Update Splash Screen

When an update is made to the system, level 4 users will be notified of the change in the form of a splash screen immediately after logging-in. The splash screen will give a short summary of what has changed in the system.

Each announcement will be displayed once only. However going to the "latest news" section, which can be found in the lobby, older announcements can be revisited. Level 3 users do not receive the Splash Screen, but do have access to the "latest news" link.

| Paperless DD | • News •                                                                                                    |
|--------------|----------------------------------------------------------------------------------------------------|
|              | RSMPDD<br>Paperfess Direct Debit PPD News                                                                                                    |
|              | TLS v1.2 support                                                                                                    |
|              | Please note that as of Monday 12th December 2016, this demo system will be updated to<br>enforce the use of TLSv1.2 only for https requests. This is to enable clients to test<br>compatibility before we update the Live systems at a later date. If you experience any<br>access issues to the demo systems from Monday, please check your compatibility with<br>TLSv1.2 using the following links: https://www.ssllabs.com/<br>https://en.wikipedia.org/wiki/Template:TLS/SSL_support_history_of_web_browsers If you<br>need further information, please call 01525 862555 and select Electronic Payments, or<br>email electronicpayments@rsm2000.co.uk |
|              | POSTED ON DECEMBER 09 2016 BY MANDY                                                                                                    |
|              | Continue                                                                                                    |

# MAIN MENU

On successful login the main menu will be displayed. The menu displayed is for Level 4. There are four normal user levels:

| Level | Access Granted Functions Available With Access                  |                                                                                                    |  |
|-------|-----------------------------------------------------------------|----------------------------------------------------------------------------------------------------|--|
| 1     | No access to administrative functions.                          |                                                                                                    |  |
| 2     | Access to :<br>Direct Debit Data only.                          | Downloading CSV formatted report on Direct Debits.                                                                                                    |  |
| 3     | Access to All of Level 2 Access Plus<br>Mandate Report.         | Creating new mandate.<br>Editing existing mandates.                                                                                                    |  |
|       | Template Report.                                                | Disabling an existing mandate.<br>Creating a new template.<br>Editing an existing template.                                                                                          |  |
|       | Web Tracker Report.                                             | Deleting a template.<br>Creating a new tracker report.<br>Modifying an existing tracker.<br>Deleting a tracker.                                                                      |  |
|       | Change (expire) Password.<br>I.P Address Manager<br>Latest News | Modifying account password.<br>Ability to white list I.P. addresses<br>which can access the direct<br>interface (if enabled).<br>Displaying all news items that have<br>been posted. |  |
| 4     | Access to All of Level 3 Access Plus<br>User Report.            | Creating new user account.<br>Editing existing user account.                                                                                                    |  |

Paperless Direct Debit

| RSMPDD                 |                            |  |
|------------------------|----------------------------|--|
| Paperless Direct Debit | Donor Report               |  |
| Test Vendor            | User Report                |  |
|                        | Mandate Report             |  |
|                        | Template Report            |  |
|                        | Web Tracker Report         |  |
|                        | Direct Debit Data          |  |
|                        | IP Address Manager         |  |
|                        | Latest News                |  |
|                        | - Change (expire) Password |  |
|                        | • logout                   |  |
|                        | _                          |  |
|                        |                            |  |

Users that which don't have access to perform a function will not be able to view its menu option.

Paperless Direct Debit

## USER REPORT

User details can be added, amended, or deleted within this section. Click on a target row of the displayed list of users to delete or edit an existing entry, or select the "Insert a new user" menu option to add a new user.

| RSMPD                                 | D                   |                     |            |                       | testuser 332   logout                                         |
|---------------------------------------|---------------------|---------------------|------------|-----------------------|---------------------------------------------------------------|
| Paperiess Difect De                   | DI                  |                     |            |                       |                                                               |
| Lobby -> User Manage                  | ment List           |                     |            |                       |                                                               |
| Select a user                         |                     |                     |            |                       |                                                               |
| Number of Users (D<br>Lookup User by: | eleted): 3 (0)      |                     |            |                       |                                                               |
| Name:                                 |                     |                     |            |                       |                                                               |
|                                       |                     |                     |            |                       |                                                               |
|                                       | Go                  |                     |            |                       |                                                               |
|                                       |                     |                     |            |                       |                                                               |
|                                       |                     |                     |            |                       |                                                               |
| UserName(ID)                          | Email               | Vendor(ID)          | Last Login | Password Last Changed | Login Attempts(Locked)                                        |
| testuser331(212)                      | test@testserver.org | Test Vendor 33(113) | Never      | 2012-08-28            | 1(N)                                                          |
| testuser332(379)                      | test@testserver.org | Test Vendor 33(113) | Never      | 2012-08-28            | 0(N)                                                          |
| testuser333(380)                      | test@testserver.org | Test Vendor 33(113) | Never      | 2012-08-28            | 0(N)                                                          |
| + Insert a new user                   |                     |                     |            |                       |                                                               |
|                                       |                     |                     |            |                       | <pre> &lt;&lt; First &lt; Prev Next &gt; Last &gt;&gt; </pre> |
|                                       |                     |                     |            |                       | Rsm2000 PDD                                                   |

The edit page and add new user page, are of the same format.

Typing in the target username against the Name box will lead the system to display any matching users that might exist within the records. Selecting the target user and clicking on the "Go" button will redirect the page to the edit screen for the selected user.

| RSMPD<br>Paperless Direct D          | e bit               |                     |            |                       | testuser332   logout                                          |
|--------------------------------------|---------------------|---------------------|------------|-----------------------|---------------------------------------------------------------|
| Lobby -> User Manag                  | ement List          |                     |            |                       |                                                               |
| Select a user                        |                     |                     |            |                       |                                                               |
| Number of Users (<br>Lookup User by: | Deleted): 3 (0)     |                     |            |                       |                                                               |
| Name:                                | tes                 |                     |            |                       |                                                               |
|                                      | testuser331         |                     |            |                       |                                                               |
|                                      | testuser332         |                     |            |                       |                                                               |
|                                      | testuser333         |                     |            |                       |                                                               |
| UcorNamo(TD)                         | Email               | Vondor(ID)          | Lact Login | Paceword Lact Changed | Login Attomate(Locked)                                        |
| testuser331(212)                     | test@testserver.org | Test Vendor 23(112) | Never      | 2012-08-28            | 1/N)                                                          |
| testuser332(379)                     | test@testserver.org | Test Vendor 33(113) | Never      | 2012-08-28            | 0(N)                                                          |
| testuser333(380)                     | test@testserver.org | Test Vendor 33(113) | Never      | 2012-08-28            | 0(N)                                                          |
| + Insert a new user                  |                     |                     |            |                       |                                                               |
|                                      |                     |                     |            |                       | <pre> &lt;&lt; First &lt; Prev Next &gt; Last &gt;&gt; </pre> |
|                                      |                     |                     |            |                       | Rsm2000 PDD                                                   |

Clicking on an existing username or the line on which the username is displayed, brings up the "User Edit" page for the selected user. Alternatively, click on the "Insert a new user" link that is located to the bottom of the table, in order to add a new user.

# EDIT USER/ADD A NEW USER

Select edit beside the relevant user entry within the User Report page or select "insert" to add a new user.

#### The "User Editor" page :

| testsuner(3)      |                      | Login Stats                                                                                |
|-------------------|----------------------|--------------------------------------------------------------------------------------------|
| Username:         | testsuper            | Last Login: 0000-00-00<br>Password Last Changed on:0000-00-00<br>Number of failed Logins:0 |
| Confirm Password: | 7                    |                                                                                            |
| Forename:         | Test                 | *                                                                                          |
| Surname:          | User                 | *                                                                                          |
| Email:            | test@rsm2000.co.uk   | *                                                                                          |
| Vendor (ID):      | Test Supervendor (2) | ]                                                                                          |
| Level:            | 4                    |                                                                                            |
| Locked:           | C Locked O Unlocked  |                                                                                            |
| Save Char         | nges                 |                                                                                            |
| Delete            |                      |                                                                                            |

#### Username

This is the login that the new user will enter. Note that usernames must be unique across the entire system. If a username is not accepted, but does not appear in your user report, then it may already be in use by another Organization.

### **New Password**

This is the password to accompany the Username. Only level 4 users may set or change passwords. It is not possible to view an existing password. In the event of a lost password, a level 4 user must reset the user's password to a new value.

#### **Confirm Password**

To avoid an incorrect entry of the new password, the password must be duplicated as a confirmation.

Paperless Direct Debit

#### Forename

Compulsory Field, you must enter the new user's first name

#### Surname

Compulsory Field, you must enter the new user's surname

#### Email

User's email address - required for certain system notifications.

#### Level

See the table in Main Menu for details on user levels

#### Locked

The "lock" status of the user would determine whether a user is able to log into the system or not. The default state of this status will be "unlocked". A locked user cannot login into the system and shall need an account that has administrative privileges, to set its status back to "unlocked".

Once the information has been entered, clicking the 'Save Changes' button will save it.

If successful, you will be returned to the 'lobby' otherwise, a window will be displayed indicating the nature of the error.

You may return to the 'lobby' or 'logout' without saving the information, by clicking on the relevant links on the left-hand side of the page.

Paperless Direct Debit

### MANDATE REPORT

An Organization is represented by one or more 'vendor' entries, each of which are assigned a vendor identification number.

If an Organization receives funds into different accounts, it will have multiple 'vendors', one vendor for each account. Such an organization will have a main vendor account, known as a super-vendor; plus other accounts which are set up to work under the main vendor account.

Each Organization will have a unique OIN – Originator Identification Number. This is sometimes known as the Service User Number, and is usually, supplied by the organization's bank. It is possible to configure a different OIN for each campaign, but that will occur only in a case where multiple vendor accounts are set up as part of the same organization.

A user is associated with a particular vendor. For access to multiple vendors within a single organization, a user will require a separate username and password for each. A user that is associated with the main account for the multiple vendor organization, can set up other user accounts for its managed vendors.

Each vendor may set-up and manage multiple 'campaigns'. Although the funds will be deposited into the same account, data and reports are produced based on the campaign identifiers.

Each campaign has a mandate associated to it.

The correct mandate is selected by POSTING the unique vendor and campaign IDs when the page is called. This is explained in more detail later.

The format of each mandate, and therefore, each campaign, is configurable by the Organization. The following pages show how to configure and amend a mandate.

Once a new mandate has been added, details of it are shown within this section. Select the relevant 'Action' to either edit or view the mandate pages, or select 'insert' to add a new mandate. The view option displays the mandate as it will appear to the Payer, although some of the interactive features, such as address look-up, are not available.

Paperless Direct Debit

Version 4.22

Page 12 of 76

Each mandate has a unique campaign reference that must be posted when calling the payment page. The Campaign ID is shown in this section. The full URL of the mandate is available by editing the required mandate and scrolling to the bottom of the page. The campaign ID is shown with the URL as a parameter and this may be used with the test host. However, the campaign ID cannot be passed as a parameter to the live host and should be POSTed instead.

| Paperless DD • Reports • Mandates •<br>• Lobby • |             |              |             |
|--------------------------------------------------|-------------|--------------|-------------|
| Results per-page: 5   10   20   50               |             |              |             |
| <u>back 1 2</u> 3                                |             |              |             |
| Showing Results 21 - 23 of 23                    |             |              | Page 3 of 3 |
| Mandate Name                                     | Campaign ID | Action       |             |
| Test Mandate                                     | 251.11      | Preview Edit |             |
| testbatches                                      | 263.11      | Preview Edit |             |
| PeterMandate                                     | 281.11      | Preview Edit |             |
|                                                  |             | Insert       |             |
| Showing Results 21 - 23 of 23                    |             |              | Page 3 of 3 |
| <u>back 1 2</u> 3                                |             |              |             |
| Results per-page: 5   10   20   50               |             |              |             |
| << © 2017 - rsm2000 limited >>                   |             |              |             |

The edit page and 'Add New Mandate' page are displayed using the same format.

### EDIT MANDATE/ADD NEW MANDATE

Select edit beside the relevant mandate entry in Mandate Report, or select 'insert' to add a new mandate.

| RSMPDD<br>Paperless Direct Debit                                  | Mandate Admin                                                                                                    |                                                                                                    |
|-------------------------------------------------------------------|----------------------------------------------------------------------------------------------------|----------------------------------------------------------------------------------------------------|
| <ul> <li>back to report</li> <li>lobby</li> <li>logout</li> </ul> | Mandate Details:<br>Vendor Name:<br>*Mandate Aative:<br>File generated:<br>Default Currency:<br>Template:<br>Default Logo:<br>Default Fonts:<br>*Service User Number:<br>*Direct debit identity text:<br>*Notify Working Days:<br>Collection Dates: | Test Vendor<br>Y •<br>Weekly •<br>GBP •<br>Browse Gallery<br>1 2 3 4 5 6 7 8<br>8 9 10 11 12 13 14                                                                                                    |
|                                                                   | Defer Payment:<br>Start Date Choice:<br>Secure Logo:<br>Opening Message text:                                                                                                    | 15 16 17 18 19 20 21<br>22 23 24 25 26 27 28<br>21 0 4<br>Y •                                                                                                    |
|                                                                   | *Authorisation text:                                                                                                    |                                                                                                    |
|                                                                   | Default Paper Mandate:<br>Collection options:                                                                                                    | Browse Files Purchase 1 N Description Purchase 2 N Description Donation 1 N Description Description De |
|                                                                   | Purchase List:                                                                                                    | Remove (Select a list item first)                                                                                                    |

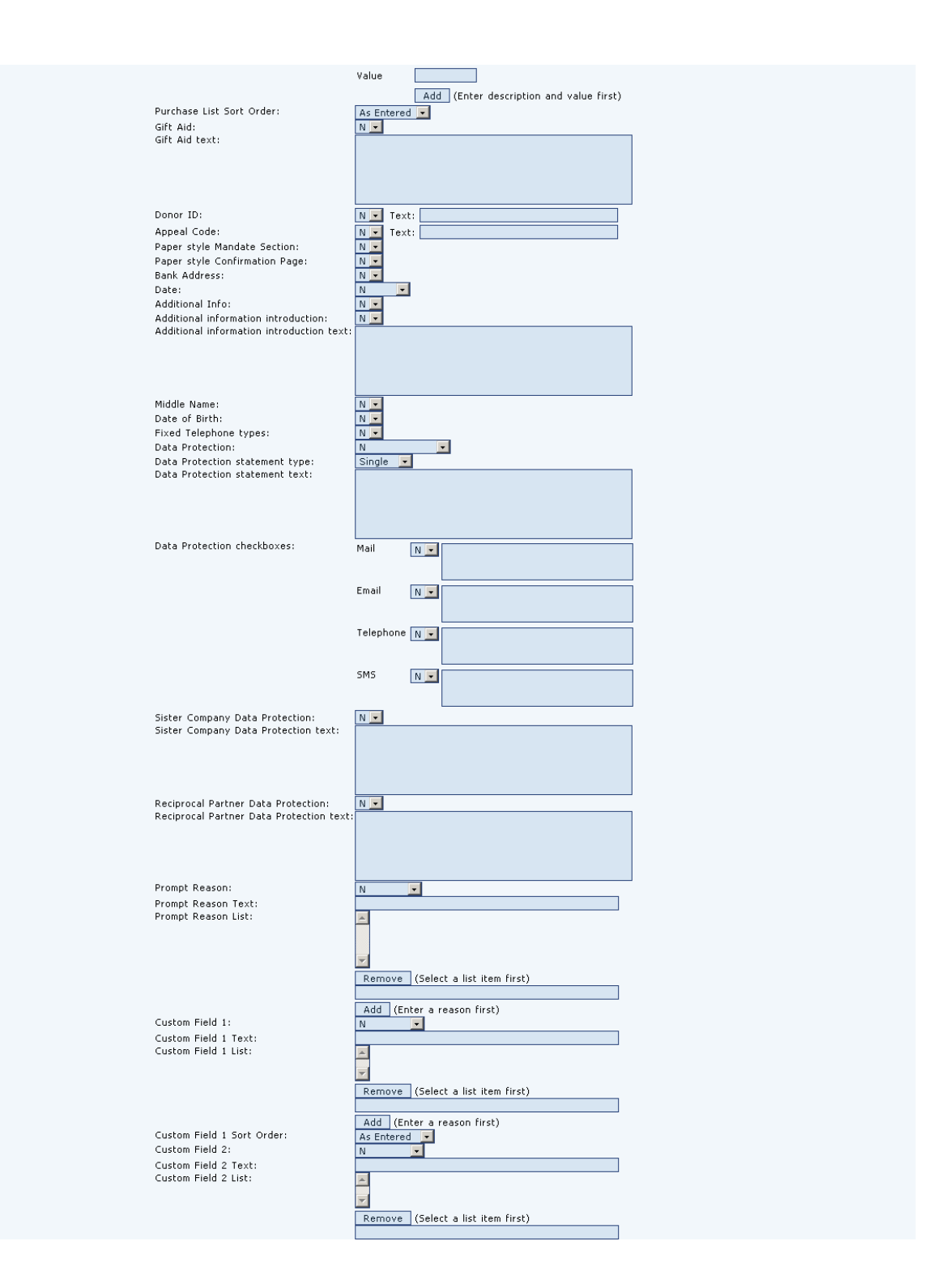

#### Paperless Direct Debit

Add (Enter a reason first) As Entered 💌 Custom Field 2 Sort Order: Custom Field 3: Custom Field 3 Text: Custom Field 3 List: \* Remove (Select a list item first) Add (Enter a reason first) Custom Field 3 Sort Order: Custom Field 4: Custom Field 4 Text: Custom Field 4 List: 4 Remove (Select a list item first) Add (Enter a reason first) As Entered Custom Field 4 Sort Order: Custom Field 5: Ν -Custom Field 5 Text: Custom Field 5 List: 4 Remove (Select a list item first) Add (Enter a reason first) As Entered • N • Custom Field 5 Sort Order: Custom Field 6: Custom Field 6 Text: Custom Field 6 List: 4 Remove (Select a list item first) Add (Enter a reason first) As Entered V N Custom Field 6 Sort Order: Custom Field 7: Custom Field 7 Text: Custom Field 7 List: -Remove (Select a list item first) Add (Enter a reason first) As Entered 💌 Custom Field 7 Sort Order: Custom Field 8: Ν -Custom Field 8 Text: Custom Field 8 List: \* Remove (Select a list item first) Add (Enter a reason first) As Entered • N • Custom Field 8 Sort Order: Custom Field 9: Custom Field 9 Text: Custom Field 9 List: \* Remove (Select a list item first) Add (Enter a reason first) Custom Field 9 Sort Order: As Entered 💌 Custom Field 10: Ν -Custom Field 10 Text: Custom Field 10 List: 4 Remove (Select a list item first) Add (Enter a reason first) As Entered 💌 None 💌 Custom Field 10 Sort Order: Affiliate Tracking: Programme ID: N Success POST: \*Success URL: http:// \*Failure URL: Callback POST: http:// POST URL: Failure POST URL: Algorithm: none • ID Key: mandatory 💌 Email Address:

#### Paperless Direct Debit

Confirmation email:

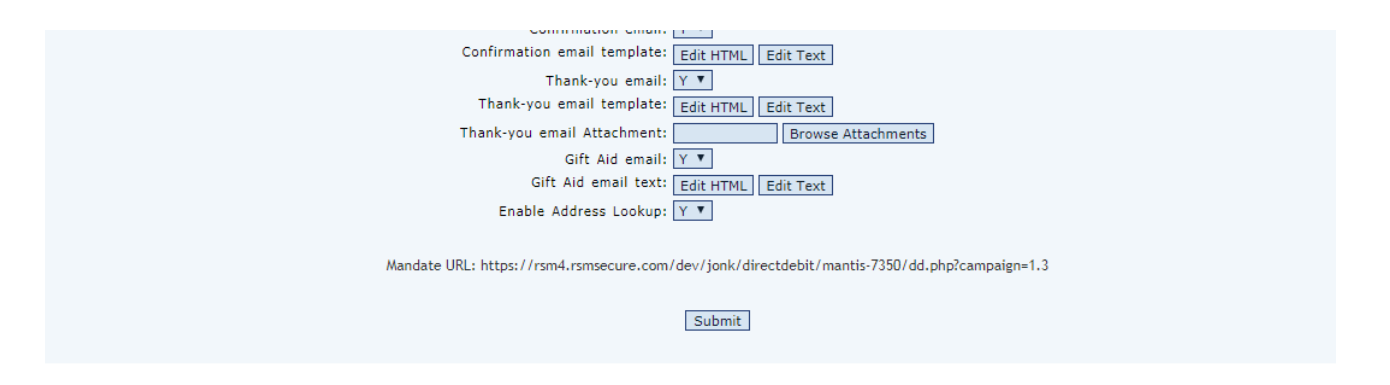

#### Vendor Name

This field cannot be edited. It shows the Organization name. The selected organization is determined by your username at login.

#### Mandate Name

The name you wish to apply to this mandate. You can have several campaigns with a different mandate layout for each campaign. Use a simple identifier to differentiate each mandate/campaign.

#### Mandate Active

This field is automatically defaulted to the 'Yes' position by a 'Y' indicator. It can be used to render the mandate in-operative by setting it to 'N' for 'No'. This setting is necessary as there is no option for deleting a mandate.

#### **File Generated**

As each payer completes a mandate, it is stored in the database. However, these completed mandates are only made available for download in batches. This setting determines how often a new batch is created.

#### **Default Currency**

This is always set to GBP as Direct Debits are not currently supported outside the UK.

#### Template

If a custom page template has been loaded, it can be selected for use with this mandate. The field is a drop down list that shows the available templates. See Template Report section for more details.

#### **Default Logo**

Your logo is shown at the top of the PDD page. See Logo Management section for details.

#### **Default Fonts**

Paperless Direct Debit

Version 4.22

Page 17 of 76

Type here the list of fonts you would prefer the page to be displayed with e.g. arial, helvetica. List in order of preference, separated by a comma. Note that these will only be used if they are available on the Payer's PC, otherwise their browser's default font will be used.

#### Service User Number

This is your BACS Originator Identification Number, or OIN. This is usually supplied by your bank.

#### **Direct Debit identity text**

This is the name that will be shown on the Payer's bank statement when Direct Debits are collected.

#### **Notify Working Days**

This is the number of days of Advanced Notice that you have agreed, as part of the set-up of your Originator number, for advising Payers of changes. If collecting variable amounts, you must inform the Payer of the amount to be debited, at least this far in advance of the debit being collected.

#### **Collection Dates**

If the amount and/or collection date for each debit can change and is notified to the payer by invoice or other advance notification, then it is not necessary to select a collection date here. For regular debits of the same amount on the same date, only a single advance notification is required. If an amount field is enabled (see below), it is assumed to be a regular debit, so at least one collection date must be specified. The mandate will prompt the payer to select the next available start date. The dates available are calculated based on these selections and the minimum notice required to set-up the instruction.

#### **Defer Payment**

This specifies the amount of days after the donor submits their details, that the first collection can be made. The minimum is 10 days.

#### **Start Date Choice**

This is the amount of months into the future that the first collection can be made. Should this be set to 3, all collection dates for the next three months will be available to the donor as the date for their first collection.

#### Secure Logo

Select 'Y' if you wish to display the secure site seal logo.

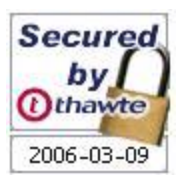

#### Paperless Direct Debit

#### **Opening Message text**

This is a customisable message that will appear at the very top of the mandate page.

#### Authorisation text

The first section of the mandate requires the payer to confirm that they are the only person required to authorise debits on the chosen account. This free text box allows you to customise the message that appears in the section.

#### **Default Paper Mandate**

This is the electronic copy of the paper DD mandate that is accessible from the webpage for printing by the payer, if the payer is unable to authorise Direct Debits or simply prefers to complete a paper mandate instead.

#### **Collection Options**

The page can display various amount entry fields for the payer to enter the relevant amounts. The page can have up to 2 purchase and 2 donation amount fields. Select which fields you want displayed and enter the description that will appear beside them. Purchase 1 can be set to 'List 'to show items & values instead, one of which is selectable by the payer via a drop down list. Note that these settings can be overridden by parameters passed by the calling page. Enabling any of the amount fields here will cause the Payer to be prompted for frequency and start date selection. If a fixed frequency is required, the 'repeat' parameter must be passed. See the Parameter Passing section for more details.

#### **Purchase List**

If Payment 1 Collection Option is set to 'List', then the list of items & associated values to be shown is constructed here. New list items are added by entering the description and value, and then clicking 'add'. Amounts should be added with a decimal point if required (e.g. 1.99). No checks are made for repeated descriptions, so duplicate item descriptions with different amounts will be accepted. Existing items are deleted by highlighting the item in the list and clicking 'remove'. It is not possible to edit an item; it must be removed and then, added again with the change.

#### **Purchase List Sort Order**

Determines how the purchase list is sorted when displayed, choices are: As Entered, Description or Value. 'As Entered' displays in the same order as shown in the 'Purchase List'. 'Description' displays in ascending numeric and alphabetical order based on the description field. 'Value' displays in ascending value order.

#### Gift Aid

Select if you wish the Gift Aid opt-in checkbox to be displayed for donations

Paperless Direct Debit

#### Gift Aid text

Message to appear next to the Gift Aid checkbox

#### Donor ID

Payer identification. Charities may have a unique Donor identifier; Clubs may use this field as a membership number; Retailers may use this as a customer identifier. This can be set to 'Y' or 'N' to indicate whether the field should be shown on the webpage. If 'Y' is selected, there is a free text box to customise the field description e.g 'supporter ID'. If a Donor ID is passed as a parameter, then the ID is shown but cannot be edited by the Payer.

#### **Appeal Code**

Source identification: Charities may use this to identify the particular appeal that resulted in the donation; retailers may use this to identify the particular advert that resulted in a sale. It can be flagged to 'Y' or 'N' to indicate whether the field should be shown on the webpage. If 'Y' is selected, then there is a free text box to customise the field name e.g. 'advert reference'. If an appeal code is passed as a parameter and this field is set to 'Y', then the ID is shown but cannot be edited by the Payer. If this field is set to 'N', then the passed-in parameter is stored for reporting but is NOT displayed on the page.

Paperless Direct Debit

#### Paper style Mandate Section

Different sponsoring banks have different interpretations of the Mandate requirements. Select 'Y' if your sponsoring bank requires the Payer to enter data into a mandate section that resembles a paper mandate. Selecting 'N' will display the standard data capture boxes. Paper Mandate layout is recommended for use with the Bank Address and Date options.

Paper style:

| Direct Debit Mandate                                                                                                    |                                                                                                    |
|----------------------------------------------------------------------------------------------------|----------------------------------------------------------------------------------------------------|
| Test Vendor<br>1 Testing Street, Testown, Renfrewshire, TS11TS<br>Name(s) of Account Holder(s)                           | Instruction to your Bank or Building Society to pay by Direct<br>Debit                                                                                                    |
| * Bank/Building Society Account Number * Branch Sort Code                                                                | Originator's Identification Number<br>WA1<br>Reference                                                                                                    |
| Name and full postal address of your Bank or Building Society         To       The Manager         Bank/Building Society | Instruction to your Bank or Building Society<br>Please pay Test Vendor Direct Debits from the account detailed in this instruction<br>subject to the safeguards assured by the Direct Debit Guarantee. I understand<br>that this instruction may remain with Test Vendor and, if so, details will be<br>passed electronically to my Bank/Building Society. |
| Town County/Region Postcode                                                                                              | Today's Date dd:mm:yyyy;*                                                                                                    |
| Postcode Banks and Building Societies may not acc                                                                        | cept Direct Debit Instructions for some types of account                                                                                                    |

Non-paper style:

| Direct Debit Mandate                                                                                                    |                                                                                                    |
|----------------------------------------------------------------------------------------------------|----------------------------------------------------------------------------------------------------|
|                                                                                                    | DIRECT                                                                                                    |
| Test Vendor                                                                                                    | Instruction to your bank or building society to<br>pay by Direct Debit.                                                                                        |
| Renfrewshire, TS11TS                                                                                                    | Service User Number:<br>000000                                                                                                    |
| Name(s) of Account Holder(s):<br>(Exactly as it appears on your bank statement)<br>Bank/Building Society Account Number:<br>(should be a maximum of 8 numbers)<br>Branch Sort Code:<br>(no hyphens or spaces) | *                                                                                                    |
| Instruction to your Bank or Building Soc                                                                                                    | iety                                                                                                    |
| Please pay Test Vendor Direct Debits from the<br>assured by the Direct Debit Guarantee. I unde<br>if so, details will be passed electronically to m                                                           | e account detailed in this instruction subject to the safeguards<br>erstand that this instruction may remain with Test Vendor and,<br>y Bank/Building Society. |
| Today's Date:                                                                                                    | dd: mm: yyyy: *                                                                                                    |
| Banks and Building Societies may not accept                                                                                                    | Direct Debit Instructions for some types of account                                                                                                    |
|                                                                                                    |                                                                                                    |

#### Paper style Confirmation Page

The Confirmation Page is shown to the Payer so that they can make a final check on the entered details. Different sponsoring banks have different interpretations of the Mandate requirements. Select 'Y' if your sponsoring bank requires the Confirmation Page to resemble a paper mandate. Selecting 'N' will display the standard data layout.

Standard Layout style:

| Direct Debit Paymen                                                                                                    | nt <b>RSM2000</b><br>payment services                                                                                                    |
|----------------------------------------------------------------------------------------------------|----------------------------------------------------------------------------------------------------|
| Please check the details that you h                                                                                                    | nave entered to set up the Direct Debit Instruction:                                                                                                    |
| BANK DETAILS                                                                                                    |                                                                                                    |
| Name of Account Holder:                                                                                                    | Mr Tester                                                                                                    |
| Bank Sort Code:                                                                                                    | 000000                                                                                                    |
| Bank Account Number:                                                                                                    | 0000000                                                                                                    |
| Amount to be debited:                                                                                                    | £13.00                                                                                                    |
| Frequency:                                                                                                    | Monthly                                                                                                    |
| Start date:                                                                                                    | 01-03-2017                                                                                                    |
| This payment will appear on your bank st<br>ADDRESS<br>Address:                                                                                                    | tatement as "Test retailer"<br>RSM2000 LTD<br>Wrest Park<br>Silsoe<br>MK45 4HS                                                                                                    |
| The I                                                                                                    | Direct Debit Guarantee                                                                                                    |
| <ul> <li>Debits.</li> <li>If there are any changes to the amouny ou 10 working days in advance of yo Test Vendor to collect a payment, continue of the request.</li> <li>If an error is made in the payment of society you are entitled to a full and it society.</li> <li>If you receive a refund you are not You can cancel a Direct Debit at any t confirmation may be required. Please</li> </ul> | unt, date or frequency of your Direct Debit Test Vendor will notify<br>our account being debited or as otherwise agreed. If you request<br>nfirmation of the amount and date will be given to you at the<br>f your Direct Debit, by Test Vendor or your bank or building<br>immediate refund of the amount paid from your bank or building<br>entitled to, you must pay it back when Test Vendor asks you to.<br>time by simply contacting your bank or building society. Written<br>e also notify us. |
| L<br>Please print this page and retain for your reco                                                                                                    | ords                                                                                                    |
|                                                                                                    |                                                                                                    |

Paper style:

| Direct Debit Payment                                                                                                    | RSM2000<br>payment services                                                                                                    |
|----------------------------------------------------------------------------------------------------|----------------------------------------------------------------------------------------------------|
| Please check the details that you have ent                                                                                                    | ered to set up the Direct Debit Instruction:                                                                                                    |
| BANK DETAILS                                                                                                    |                                                                                                    |
| Test Vendor                                                                                                    | DIRECT                                                                                                    |
| 1 Testing Street, Testown, Renfrewshire,<br>TS11TS                                                                                                    | Instruction to your Bank or Building<br>Society to pay by Direct Debit                                                                                                    |
| Name(s) of Account Holder(s)                                                                                                    | Service User Number                                                                                                    |
| Mr Tester                                                                                                    |                                                                                                    |
| Bank/Building Society Account Number                                                                                                    | Reference                                                                                                    |
| 00000000                                                                                                    |                                                                                                    |
| Branch Sort Code                                                                                                    | Instruction to your Bank or Building Society                                                                                                    |
|                                                                                                    | account detailed in this instruction subject to the<br>safeguards assured by the Direct Debit Guarantee. I<br>understand that this instruction may remain with Test<br>Vendor and, if so, details will be passed<br>electropriselly the my Bend (Building Casister)                                                                                                    |
| Building Society                                                                                                    | electronically to my bank/building Society.                                                                                                    |
| Bank/Building Society                                                                                                    | Date                                                                                                    |
| Address                                                                                                    | 25 / 01 / 2017                                                                                                    |
| Town                                                                                                    |                                                                                                    |
| County/Region                                                                                                    |                                                                                                    |
| Postcode                                                                                                    |                                                                                                    |
| Banks and Building Societies may not accept Direct D                                                                                                    | ,<br>ebit Instructions for some types of account                                                                                                    |
| Your Direct Debit instruction will be confirmed to you b<br>confirmation letter incorporating your advance notice w<br>prior to the first collection date.<br>This payment will appear on your bank statement<br>ADDRESS                                                                                                    | y e-mail within 3 working days. Alternatively the<br>vill be received by you no later than 10 working days<br>t as "Test retailer"                                                                                                    |
| Address:                                                                                                    | RSM2000 LTD<br>Wrest Park<br>Silsoe<br>MK45 4HS                                                                                                    |
| The Direct D<br>This Guarantee is offered by all banks and buil<br>Debits.<br>If there are any changes to the amount, date of<br>you 10 working days in advance of your accour<br>Test Vendor to collect a payment, confirmation<br>time of the request.<br>If an error is made in the payment of your Dir<br>society you are entitled to a full and immediate<br>society.<br>If you receive a refund you are not entitled to<br>You can cancel a Direct Debit at any time by si<br>confirmation may be required. Please also noti | ebit Guarantee<br>ding societies that accept instructions to pay Direct<br>or frequency of your Direct Debit Test Vendor will notify<br>in being debited or as otherwise agreed. If you request<br>of the amount and date will be given to you at the<br>ect Debit, by Test Vendor or your bank or building<br>refund of the amount paid from your bank or building<br>o, you must pay it back when Test Vendor asks you to.<br>imply contacting your bank or building society. Written<br>fr us. |
| Please print this page and retain for your records                                                                                                    |                                                                                                    |
| Confirm                                                                                                    | hange Cancel                                                                                                    |

Paperless Direct Debit

#### **Bank Address**

Select 'Y' if your sponsoring bank wishes to force bank address entry. The system will attempt to locate the bank details from the sort-code. The fields will be displayed on the page to be entered manually by the payer if it cannot be determined automatically. If the Paper style Mandate Section option is selected, the blank bank address fields will appear initially, but will be disabled. Only if the automatic look-up fails on submit will the page be redisplayed with the fields enabled and a request for the Payer to complete them.

#### Date

Your sponsoring bank may require today's date to be entered here. If not, select 'N'. If it is required, your sponsoring bank may require it to be entered automatically; in which case, select 'Auto'. Alternatively, your sponsoring bank may require the Payer to enter today's date into the mandate section themselves. If so, select 'Manual'.

#### Additional Info

If you wish to capture additional information about the Payer's partner, select 'Y'. The additional data section will then be displayed on the webpage, prompting for partner's gender, first name and last name. Note that fields within this section are not mandatory.

#### Additional information introduction

This allows text to be added to the mandate above the section where the additional info/custom fields appear if selected.

#### Additional information introduction text

This field must be completed with the required introductory text if the "Additional information introduction" is set to Y.

#### Middle Name

Select 'Y' if you want the middle name field displayed in the Payer's name section. This field is not mandatory.

#### Date of Birth

Select 'Y' if you want the date of birth field displayed in the Payer's name section. This field is not mandatory.

Paperless Direct Debit

#### **Telephone field N**

If you select 'User Select', then the telephone type is selected by the Payer from a drop-down list. The telephone type can be fixed by selecting either: Home, Mobile, Work, or Other. Selecting 'Custom' will allow you to enter your own telephone type.

#### **Telephone Field N Mandatory**

If this field is set to 'Yes', then the 'Telephone Field N' becomes mandatory. The mandate cannot be completed until this field is.

#### **Data Protection**

This can be set to 'N', 'Data Protection' or 'Contact Details'. Selecting 'N' will not display a data protection statement. Selecting 'Data Protection' will display the statement in a separate Data Protection section on the web-page. Selecting 'Contact Details' will display the statement within the Contact Details section. If either 'data protection' or 'contact details' is selected, then the Data Protection statement text field must be completed.

Paperless Direct Debit

#### Data Protection statement type/ Data Protection statement text/ Data Protection checkboxes

These fields are only applicable if 'Data Protection' is set to a value other than 'N'.

The 'Data Protection statement type' field can be set to 'Single' or 'Multiple'. If 'Single' is selected, the 'Data Protection statement text' field must be completed, and this will be displayed on the webpage.

If 'Single' is selected, and one or more Data Protection checkbox is enabled, those check boxes are then displayed with their description alongside the statement. The descriptions are fixed as 'Mail', 'Email', 'Telephone', or 'SMS'. For example:

|                                                           | Mail  |  |
|-----------------------------------------------------------|-------|--|
| May we contact you with other product or service details? | Email |  |
|                                                           | SMS   |  |

If 'Multiple' is selected, the 'Data Protection statement text' field is optional. If entered, it is displayed on the web-page as a header before the checkboxes. At least one 'Data Protection checkbox' must be enabled, and the associated statement field completed. Each checkbox option is then displayed alongside the entered statement. For example:

We would like to contact you from time to time with details of additional services.

| May we contact you by Mail?                                              |  |
|--------------------------------------------------------------------------|--|
| May we contact you by Email? If so, be sure to enter your email address. |  |
| May we contact you by SMS? If so, be sure to enter your mobile number.   |  |

Note. Data outputs will only indicate whether the checkbox was ticked, or not. The sense or meaning of the tick will be determined by the statement wording. For instance, 'please tick here if we may contact you', or 'please tick here if you do not wish to be contacted'.

Paperless Direct Debit

Version 4.22

Page 27 of 76

#### Sister Company Data Protection/ Sister Company Data Protection text

This may be set to 'Y' or 'N'. If 'N' is selected, no text or checkbox is displayed. If 'Y' is selected, the 'Sister Company Data Protection text' must be entered and the text is displayed beneath any Data Protection statement, with a checkbox. Although intended for indicating whether a Payer will allow their details to be sent to a sister company or organization, it may be used for other purposes depending on the wording of the statement.

#### **Reciprocal Partner Data Protection/ Reciprocal Partner Data Protection text**

This may be set to 'Y' or 'N'. If 'N' is selected, no text or checkbox is displayed. If 'Y' is selected, the 'Reciprocal Company Data Protection text' must be entered and the text is displayed beneath any Data Protection statement, with a checkbox. Although intended for indicating whether a Payer will allow their details to be sent to a third party company or organization, it may be used for other purposes depending on the wording of the statement.

#### **Prompt Reason**

This option is to display a field asking the Payer what prompted their visit to the web-site. This can be set to 'N', 'List', or 'Free Text'. If 'N' is selected the field is not displayed. If 'List' is selected, the 'Prompt Reason List' must have at least one entry. The list is presented to the Payer as a drop-down list for them to select the most appropriate entry. If 'Free Text' is selected, a field is provided for the Payer to enter their reason. If 'List' or 'Free Text' is selected, the 'Prompt Reason Text' must be completed.

#### Prompt Reason Text

If 'Prompt Reason' is set to anything other than 'N', this field must be completed with the required question. For example, "What prompted you to visit our website today?"

#### Prompt Reason List

New list items are added by entering the reason description and then clicking 'add'. Existing items are deleted by highlighting the item in the list and clicking 'remove'. It is not possible to edit an item; it must be removed and then added again with the change.

Paperless Direct Debit

Version 4.22

Page 28 of 76

#### **Custom Field n**

There are ten Custom Fields, displayed within the additional information section that may be customized to elicit further information that is not available within the standard fields, from the Payer. Each 'Custom Field' can be set to 'N', 'List', 'Free Text', or 'Checkbox'. If 'N' is selected the field is not displayed. If 'List' is selected, the 'Custom Field n List' must have at least one entry. The list is presented to the Payer as a drop-down list for them to select the most appropriate entry. If 'Free Text ' is selected, a field is provided for the Payer to enter their answer or information. If 'Checkbox' is selected, a tick box is provided for the Payer. If 'List', 'Free Text', or 'Checkbox' is selected, the 'Custom Field n Text' must be completed.

#### **Custom Field n Text**

If 'Custom Field n' is set to anything other than 'N', this field must be completed with the required question, prompt, or request for information.

#### Custom Field n List

New list items are added by entering the answer or information and then clicking 'add'. Existing items are deleted by highlighting the item in the list and clicking 'remove'. It is not possible to edit an item; it must be removed and then added again with the change.

#### **Custom Field n Sort Order**

This setting determines the order in which the list items are displayed. Options are 'As entered' or 'Alphabetical'. The default setting is 'As entered'.

#### Affiliate Tracking

Affiliate trackers which have been approved by RSM2000 can be selected from the dropdown list. For further instruction on how to submit new trackers, or edit existing ones (see the Affiliate Trackers and Web Tracker Report Sections)

#### Programme ID

This can be provided by the tracking provider. Only required where "Affiliate Tracking" is not set to "none" and one is specified.

#### Success POST

If selected, on successful completion of a mandate, various parameters are then POSTed to the Success URL. This can be used as well as, or instead of, the Callback POST URL. See the Callback Data Posting section for more details.

#### Success URL

Enter the URL that you wish the page to revert to when a successful mandate has been completed. 'http' can be replaced with 'https' if required.

#### Paperless Direct Debit

#### Failure URL

Enter the URL that you wish the page to revert to if a mandate fails to be completed correctly. 'http' can be replaced with 'https' if required.

#### Callback POST/POST URL

If selected the POST URL must be completed with a URL. On successful completion of a mandate, various parameters are then POSTed to this URL, prior to reverting to the Success URL. See the Callback Data Posting section for more details.

#### Algorithm

This field has been added recently, to enable the callback POST to be validated at the client's end. This can be set to "none", in which case no validation will take place; or can be set to one of three "hash algorithm" values. If it is set to "none", then no callback validation will take place. Otherwise, it must be set to one of "MD5", "SHA-1" or "SHA256".

#### ID Key

This should be used only if the Callback POST is set to 'Y', the POST URL has been completed and a hash Algorithm value has been selected. The ID key should be 16 characters in length and needs to be supplied by the user as part of the mandate configuration process.

#### Email Address

This can be set to 'Y' or 'N' depending on whether entry of Payer's email address is mandatory or optional. If the set-up requires a confirmation, thank-you, or Gift Aid email to be sent, then this setting is overridden and email address entry will be mandatory.

This can be set to "mandatory", "optional", or "not required", depending on whether an entry of the Payer's email address is needed. If the set-up requires a confirmation, thank-you, or Gift Aid email to be sent, then this setting is overridden and email address entry will be mandatory.

#### Confirmation email/ Confirmation email text

This is set to 'Y' or 'N' depending upon whether you wish a confirmation email to be sent by the system. If 'Y', the Payer will be required to enter an email address irrespective of other email settings. The Confirmation email provides a link to a secure web page where the confirmation letter can be viewed. The Payer will be required to enter the last four digits of their account number in order to view the confirmation. The Confirmation letter page is standard in format and lays out the standard confirmation details required by BACS. An introductory paragraph can be inserted into the Confirmation email by completing the 'Confirmation email text field'.

Paperless Direct Debit

#### Thank you email/ Thank you email text

This is set to 'Y' or 'N' depending upon whether you wish a thank-you email to be sent by the system. If 'Y', enter the email text in the 'Thank you email text' field. If 'Y', the Payer will be required to enter an email address irrespective of other email settings.

#### Thank you email attachment

If a Thank you email is enabled, it would allow an attachment to be sent with the Thank you email. See Attachment Management section for details.

#### Gift Aid email

This is set to 'Y' or 'N' depending upon whether you wish a gift aid email to be sent by the system. If 'Y', the Payer will be required to enter an email address irrespective of other email settings. Only those Payers that state that they qualify for Gift Aid, will receive such emails. The Gift Aid email is standard in format and lays out the standard confirmation details required by Inland Revenue.

#### Gift Aid email text

This text is inserted into the Gift Aid email.

#### Mandate URL

Once this page has been completed and Submit pressed, on subsequent viewings the URL and unique campaign reference will be shown here. The URL can be copied and pasted into a browser window for testing IF using the test host. The live host does not support passing of parameters within the URL.

### LOGO MANAGEMENT

Each mandate can have a logo displayed in the top right corner. A thumbnail sized image is, generally, recommended and expected, but the size of the logo is decided by the vendor and can be of the types JPEG, JPG, GIF and PNG.

Logos are stored by the Client and may be applied to more than one campaign. The selected logo that will be displayed for the mandate will be of the same size as that displayed within the Mandate Logo Gallery.

To add a logo to the Mandate Logo Gallery, from any mandate edit page, click to edit the mandate. Click the 'Browse Gallery' button next to the Default Logo parameter to open the logo list.

| .ogo Ref | Thumbnail                   | Action          |
|----------|-----------------------------|-----------------|
| 11-700   | RSM2000<br>payment services | Select / Delete |
| 11-699   | RSM2000<br>payment services | Select / Delete |
|          |                             |                 |
|          |                             |                 |

Clicking 'select' next to a particular file assigns that file as the paper mandate for the mandate/campaign being edited.

Existing logo files can be removed from the gallery, by clicking the corresponding 'delete' option for the target file. New files can be added by inserting the path and filename of the required file in the 'Upload.' text box and clicking 'Upload' button.

Clicking the 'browse...' button beside the 'Upload:' text box will open Windows Explorer in a new window so the user can browse to the required file.

Paperless Direct Debit

When a file is uploaded it is renamed and given a Logo Reference. This is also displayed in the left hand column. It is this value that will appear in the 'Default paper mandate' parameter field. To remove the currently set Default Logo without deleting the file, simply delete the contents of the parameter field and save the mandate.

Logos are not resized when uploaded. A typical size for a logo is 200 x 100 pixels.

File references are displayed in the order they were uploaded, i.e. latest first, oldest last. A thumbnail of the uploaded image of the proposed logo is displayed in the centre column of the Mandate Logo Gallery entry.

Clicking 'Cancel' button will abandon an existing image upload operation and return to the mandate logo gallery page without any further action. To return to the Mandate edit page, simply close the Mandate Logo Gallery page.

Paperless Direct Debit

### PAPER MANDATE MANAGEMENT

If a Payer is unable to tick the 'authorisation' box, for example, if a mandate requires more than one signature, then the webpage offers the Payer the chance to download and print a paper mandate.

# NB. The sponsoring bank approves the format of the paper mandate. Changes must not be made without resubmitting the mandate to the sponsoring bank.

Paper mandates are stored by Client and may be applied to more than one campaign. The selected paper mandate is made available on the displayed Direct Debit Payment form via a 'Download a paper mandate' link. The link is set in a highlighted colour on the page.

From any mandate edit webpage, clicking the 'browse files' button next to the Default Paper Mandate parameter opens the mandate list:

| can use this window to u | pload a paper mandate file as an alternative to your direct debit mandate. Uploaded files are | listed in the order of most recently uploaded, to the oldest |
|--------------------------|-----------------------------------------------------------------------------------------------|--------------------------------------------------------------|
| load:                    | BrowseUpload                                                                                  |                                                              |
| File Ref                 | Link                                                                                          | Action                                                       |
| 11-79                    | <u>11-79.doc</u>                                                                              | Select / Delete                                              |
| 11-75                    | <u>11-75.pdf</u>                                                                              | Select / Delete                                              |
| 11-36                    | 11-36.pdf                                                                                     | Select / Delete                                              |
| 11-33                    | 11-33.doc                                                                                     | Select / Delete                                              |
| 11-23                    | <u>11-23.doc</u>                                                                              | Select / Delete                                              |
| 11-2                     | 11-2.doc                                                                                      | Select / Delete                                              |

Clicking 'select' next to a particular file assigns that file as the paper mandate for the mandate/campaign being edited.

Existing Mandate Paper files can be removed from the page by clicking 'delete' option for the target file.

New files can be added by inserting the path and filename of the required file in the 'Upload:' text box and clicking 'Upload' button.

Clicking the 'browse...' button beside the 'Upload:' text box will open Windows Explorer in a new window so that the user can browse to the required file.

When a file is uploaded, it is renamed and given a File Reference. This is also displayed in the left hand column. It is this value that will appear in the 'Default paper mandate' parameter field. To remove the currently set Default Paper Mandate without deleting the file, simply delete the contents of the parameter field and save the mandate.

Paperless Direct Debit

File references are displayed in the order they were uploaded, i.e. latest first, oldest last.

Files can be opened and viewed by clicking the filename in the 'Link' column.

Clicking 'Cancel' button will abandon an existing paper mandate upload operation and return to the Paper Mandate Files page. To return to the Mandate edit page, simply close the Paper Mandate Files Page.

Paperless Direct Debit

### ATTACHMENT MANAGEMENT

If a Thank you email is to be sent, then an attachment can be added.

#### NB. Some firewalls and anti-spam software will prevent the delivery of certain attachment formats.

Attachments are stored by Client and may be applied to more than one campaign.

From any mandate edit webpage, clicking the 'browse files' button next to the Thank you email Attachment parameter opens the attachment list:

| ou can use this window to u | upload a pdf attachment to send with your Thank-you eMail. Uploaded files are liste | ed in the order of most recently uploaded, to the oldest. Files can be used |
|-----------------------------|-------------------------------------------------------------------------------------|-----------------------------------------------------------------------------|
| more than once and          | in more than one mandate at a time. Click the filename to view the file. Click sele | ect to record a file as the default in the Mandate Admin window.            |
|                             |                                                                                     |                                                                             |
|                             |                                                                                     |                                                                             |
| land.                       | Browse                                                                              | Cancel                                                                      |
| bload:                      | Browse Upload                                                                       | Cancel                                                                      |
| iload:                      | Browse Upload                                                                       | Cancel                                                                      |
| bload:                      | Browse Upload                                                                       | Cancel                                                                      |
| File Ref                    | Browse Upload                                                                       | Cancel Action Select / Delete                                               |
| pload:<br>File Ref          | Browse Upload                                                                       | Cancel                                                                      |

Clicking 'select' next to a particular file, assigns that file as the paper mandate for the mandate/campaign that is being edited.

Existing email attachment files can be removed by clicking the corresponding 'delete' option for the target file. New files can be added by inserting the path and filename of the required file in the 'Upload:' text box and clicking 'Upload' button.

Clicking the 'browse...' button beside the 'Upload:' text box will open Windows Explorer in a new window so the user can browse to the required file.

When a file is uploaded it is renamed and given a File Reference. This is also displayed in the left hand column. It is this value, that will appear in the 'Thank you email Attachment' parameter field. To remove the currently set Than-you Email Attachment without deleting the file, simply delete the contents of the parameter field and save the mandate.

File references are displayed in the order they were uploaded, i.e. latest first, oldest last.

Files can be opened and viewed by clicking the filename in the 'Link' column of the 'Browse Thank-you Attachments' page.

Clicking 'Cancel' button will abandon an existing 'Thank-you Attachment' upload operation and return to the 'Browse Thank-you Attachment' page. To return to the mandate edit page, simply close the 'Browse Thank-you Attachment' page.

Paperless Direct Debit
## MANAGING EMAILS USING THE EMAIL EDITOR

Each email on the mandate setup page has an 'edit HTML' & 'edit text' button. Clicking either of these buttons will bring up the email editor. The email editor allows you to customise and preview emails.

### USING THE EMAIL EDITOR

The edit page allows you to insert your own custom text & markup, pressing the preview button will allow you to see what the email will look like when it's sent.

The preview page is a mock up of what the final email will look like when it's sent. If you are happy with the result pressing the 'save and close' button with close the email editor and return you to the mandate setup page. Pressing the 'Make Changes' button will return you to the edit page if you wish to make changes to the design.

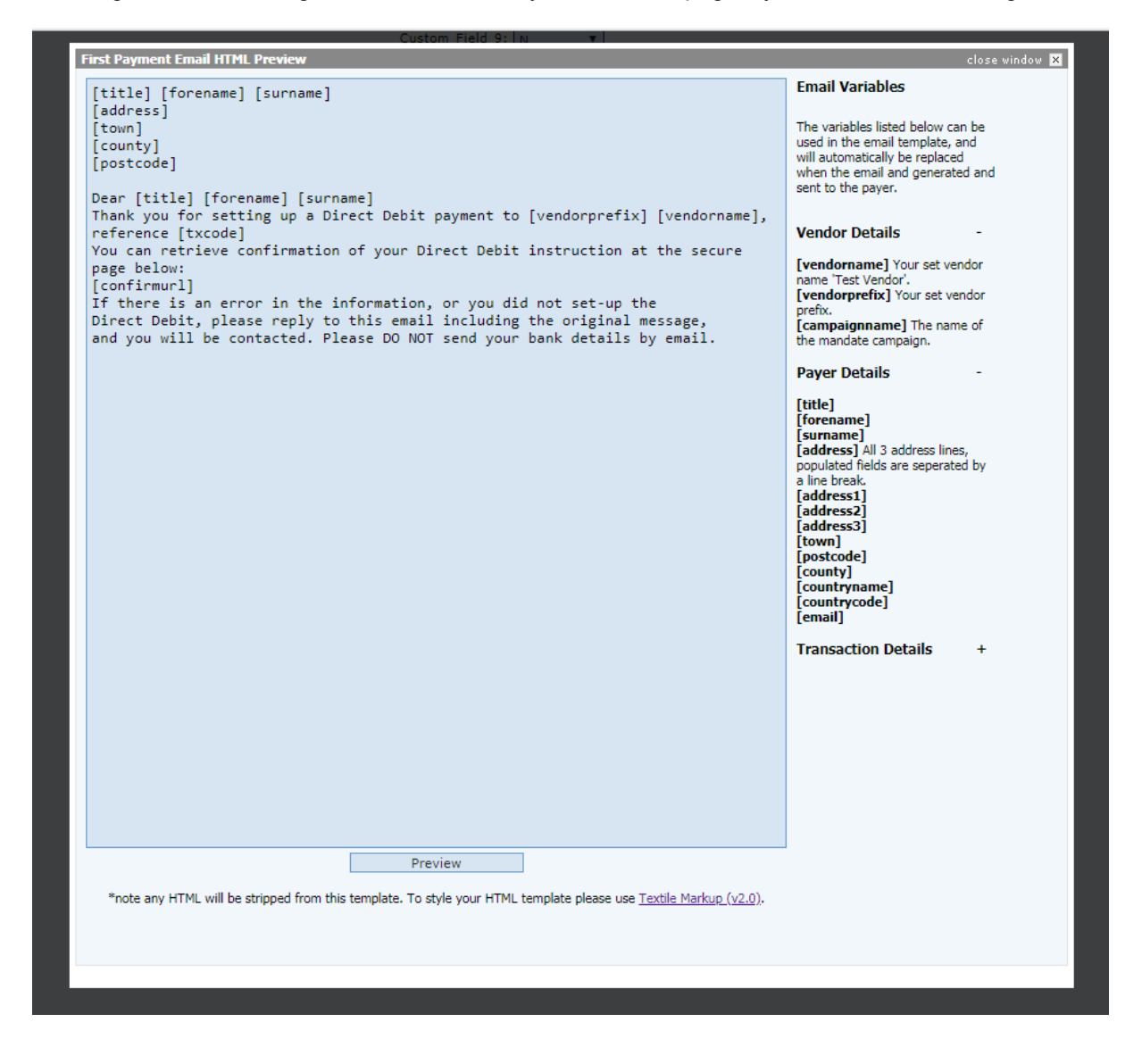

Paperless Direct Debit

When setting up a template you'll be given a default layout that can be either left as is or styled to your own liking.

Variables can also be used to make emails more dynamic. All usable variables are listed on the right-hand side of the editor. Any placed variables will be replaced when the email is generated and sent. To use a variable just copy it as it listed into your email template.

The HTML email editor can use textile markup (v2.0) for generating HTML. The textile reference manual can be found at <u>http://redcloth.org/hobix.com/textile</u> this allows you to generate emails which contain graphics, tables, headers & even links.

The Text email editor only allows plain text.

Either the text or HTML version of the email will be displayed to the recipient depending on what type of email client they are using.

#### Note

The Use of raw HTML in email templates is forbidden, all HTML will be stripped from templates.

Paperless Direct Debit

## SETTING BOLD AND TEXT SIZE

By placing special tags within the text of text boxes, it is possible to alter the size of text, its appearance (e.g. make it bold) or style (e.g. italicised).

This is achieved by adding [b] [/b] tags to switch on/off bold or [f:20] [/f] to make the text a particular point size.

It is possible to combine these to make text both larger and bold.

It is important that the tags must be paired, for example:

[f:15][b]some text[/b][/f] is correct, whilst [f:15][b]some text[/f][/b] is incorrect.

Text boxes that are affected are:

Direct debit identity text

Opening message text

Authorisation text

Data protection statement text

Sister company data protection text

Reciprocal partner data protection text

Prompt reason text

The custom fields where the type selected is text

Confirmation email text

Thank-you email text

# TEMPLATE REPORT

The PDD pages provide a basic page design that can be customised using various text fields and the addition of a logo. However, some clients may wish to adapt the pages to appear more like their corporate web pages. This is achieved by constructing a template on the PDD system.

The template is a normal web page design, loaded onto the PDD server. When the page is accessed, the template is used to construct the page and the PDD data entry section is inserted into the page. The fonts and background colours of the PDD data entry section can be matched to the template using the stylesheet components.

Multiple templates can be loaded, which are then selected from within the mandate set-up. A template can be associated with more than one mandate. It is not possible to delete a template if it is currently selected within one or more mandates. Setting the Template field parameter to 'No Template' will, however, disable the use of a template from a target mandate.

Templates can be added, amended, or deleted within this section. Select the relevant 'Action', either to delete or edit existing entries, or select 'insert', to add a new template.

| oddy •                            | logout •    |
|-----------------------------------|-------------|
| esults per-page: 5   10   20   50 |             |
|                                   |             |
| howing Results 1 - 2 of 2         | Page 1 of 1 |
| Template Name                     | Action      |
| marktest                          | Edit Delete |
| test                              | Edit Delete |
|                                   | Insert      |
| howing Results 1 - 2 of 2         | Page 1 of 1 |
|                                   |             |

The edit template and add new template pages are the same format.

# EDIT TEMPLATE/ADD NEW TEMPLATE

Select the corresponding 'Edit' link beside the relevant template entry in Template Report, or select the 'insert' option, to add a new template.

| RSMPDD<br>Paperless Direct Debit   | Template Admin *Template Name: marktest | 0    |                     |               |
|------------------------------------|-----------------------------------------|------|---------------------|---------------|
| <ul> <li>back to report</li> </ul> | Upload File:<br>Submit                  | ]    |                     | Browse        |
| • lobby                            |                                         |      |                     |               |
|                                    | Template Files                          |      |                     |               |
| <u>•logout</u>                     | faq-1.htm                               | 3 KB | 2006-05-08 16:32:55 | [SELECTED]    |
|                                    | Javascript Files                        |      |                     |               |
|                                    | header_faq.js                           | 2 KB | 2006-05-05 15:05:07 | <u>Delete</u> |
|                                    | footer_faq.js                           | 1 KB | 2006-05-05 15:05:00 | Delete        |
|                                    | javas cripts, js                        | 1 KB | 2006-05-05 15:05:13 | Delete        |
|                                    | Stylesheet Files                        |      |                     |               |
|                                    | corporatestyle.css                      | 8 KB | 2006-05-08 16:33:00 | Delete        |
|                                    | Image Files                             |      |                     |               |
|                                    | spacer.gif                              | 1 KB | 2006-05-05 15:05:19 | Delete        |
|                                    |                                         |      |                     |               |

Use the 'Browse' button to locate the templates files on your system and then click 'submit', to upload the file.

The following file types are supported as template files and will be recognised by their filename extensions.

| File Type  | Description               | Purpose                                                                       |
|------------|---------------------------|-------------------------------------------------------------------------------|
| .html      | HTML text file            | The template file that has the RSM comments indicators and payments sections. |
| .CSS       | CSS text file             | The stylesheet that is used to set a uniform style for the displayed page.    |
| .jpg .jpeg | JPEG formatted Image file | An image file that is to be displayed within the mandate page.                |
| .gif       | GIF formatted Image file  | An image file that is to be displayed within the mandate page.                |
| .js        | Javascript text file      | May contain script instructions that are needed on the client's web page.     |

If using image, stylesheet & javascript files, they should be referenced within the template file with no path, as they will be stored in the same location on the PDD server, as the html pages.

When uploading a template file, it should be a complete html file with doctype, html, head & body tags.

The template must include within it somewhere, the comment: <!-- RSM payment form -->, to indicate where the payment form should appear.

Files can be updated by uploading a replacement with the same filename; the original will be overwritten. It is advisable to rename a target template file first, by using the Edit menu option, before uploading the replacement template file. Once the replacement template file has been tested, you may then proceed with deleting the old, renamed template file. This allows for a reversion to the original template file.

Please, do note that no validation is carried out for unresolved links, etc, within the supplied template file.

Paperless Direct Debit

# TEMPLATE STYLE SHEET

When using the templates, the associated stylesheet (.css) file must provide the settings for the styles used within the PDD data entry pages. The defaults for these styles are:

```
.paymentpage {
      width: 650px;
}
.form {
     border-top: #666666 1px; border-bottom: #666666 1px; border-left: #666666
1px; border-right: #666666 1px; padding-top: 5px; padding-bottom: 5px; padding-
left: 5px; padding-right: 5px
}
.header1 {
      font-size: 1.4em; color: #000000
}
.header2 {
      font-size: 0.8em; color: #000000
}
.header3 {
      font-size: 0.7em; color: #000000; margin: 0; padding: 0
}
.header {
     background-color: #eeeee; padding-left: 2px; vertical-align: middle; height:
20px; text-decoration: none
}
.formlabel {
      font-size: 0.7em; color: #000000; word-spacing: 1px; text-decoration: none;
margin-top: 5px
}
.formlabelerror {
      font-size: 0.7em; color: #ff0000; word-spacing: 1px; text-decoration: none;
margin-top: 5px
}
```

Paperless Direct Debit

```
.formlabelsmall {
      font-size: 0.6em; color: #000000; word-spacing: 1px; text-decoration: none
}
.formfield {
      font-size: 0.7em; color: #000000; background-color: #eeeeee; text-align:
left; margin-top: 4px; margin-right: 0px; padding-top: 0px; padding-right: 0px;
border-top: #6699cc 1px solid; border-bottom: #6699cc 1px solid; border-left:
#6699cc 1px solid; border-right: #6699cc 1px solid
}
.formreadonly {
      font-size: 0.7em; color: #000000; text-align: left; margin-top: 4px; margin-
right: 0px; padding-top: 0px; padding-right: 0px; border: 0
}
.formtext {
      font-size: 0.7em; color: #000000; text-align: left; margin-top: 4px; margin-
right: 0px; padding-top: 0px; padding-right: 0px
}
.errortext {
      font-size: 0.7em; color: #ff0000; text-align: left; margin-top: 4px; margin-
right: 0px; padding-top: 0px; padding-right: 0px
}
.boldtext {
      font-size: 0.8em; font-weight: 600; color: #000000; text-align: left; margin-
top: 4px; margin-right: 0px; padding-top: 0px; padding-right: 0px
}
.button {
      font-size: 0.7em; color: #ffffff; margin-top: 5px; background-color: #666666
}
```

# AFFILIATE TRACKING

### WHAT ARE AFFILIATE TRACKERS?

Web trackers are used to generate detailed statistics about visitors to a website. This information can be used to determine things such as, user browsing habits, which parts of a web site are the most popular, where in the world most users originate from, etceteras.

PDD supports the use of 3<sup>rd</sup> party trackers so that charities & businesses are able to monitor a user's progress through PDD transaction or donation.

All trackers use cookies. In line with the EU Cookie Directive which came into force on 25th May 2012, you must gain consent from the user before setting cookies on their computer. This consent must be passed to PDD as a POSTed value, as detailed in the parameter list below.

# TYPES OF AFFILIATE TRACKERS ON PDD

PDD will support any 3<sup>rd</sup> party affiliate trackers and are split into two different flavours:

Standard trackers are a collection of pre-approved trackers currently ready for use within a Mandate.

Any PDD vendor can use these trackers, provided they have an account with the tracker supplier, and have been issued a unique Programme ID.

Custom trackers are scripts that are individual to the vendor and have been submitted by them. These scripts need to be approved by RSM before they can be used with PDD Mandate. Custom trackers can only be accessed and used by the vendor that submitted them. Only level 4 users have the ability to submit custom web trackers for approval.

Paperless Direct Debit

## THE WEB TRACKER REPORT

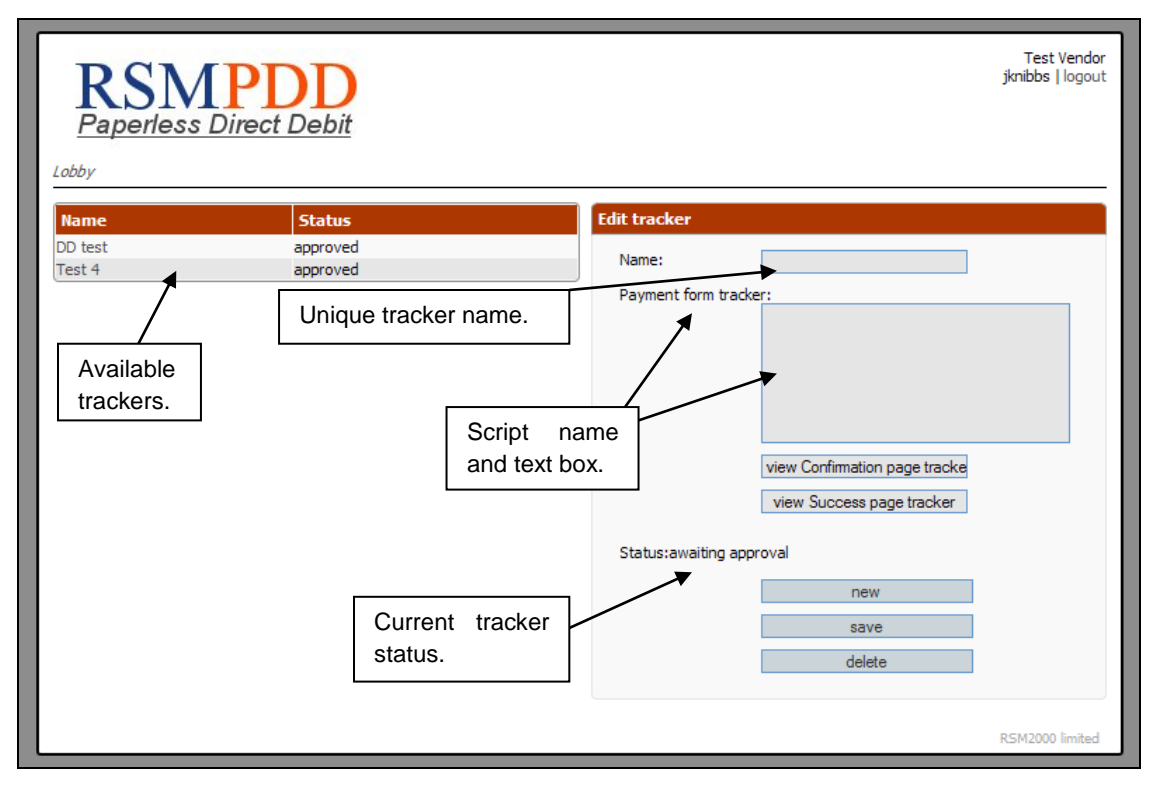

FIGURE 1 AN EXAMPLE OF THE WEB TRACKER REPORT.

In order to access the Web Tracker Report menu, a user must be level 4. Users can edit and add their own custom trackers and then, submit them for approval by RSM. Once approved, the tracker can be accessed in the campaign set-up screens.

### **CREATING A CUSTOM TRACKER**

To create a new tracker, the user enters a unique name for the tracker.

Three separate scripts can be inserted into the tracker, each of these scripts are displayed at different stages of the donation process:

- Payment form tracker tracker is displayed on the mandate payment form.
- Confirmation page tracker tracker is displayed on the mandate confirmation page.
- Success page tracker tracker is displayed on the mandate success page.

Note: not all tracker script textboxes need to be completed.

Paperless Direct Debit

Once all the desired sections of the tracker scripts have been inserted, the tracker can be saved by using the 'save' button. Once the tracker has been saved, it will appear on the list of custom trackers on the left-hand side of the screen.

New and edited custom trackers need to be approved by RSM before they can be used in a PDD Mandate. The status of custom trackers can be found on the custom tracker list.

### EDITING A CUSTOM TRACKER

| Name             | Status            |  |
|------------------|-------------------|--|
| RSM tracker      | awaiting approval |  |
| google analytics | awaiting approval |  |

#### FIGURE 2 LIST OF AVAILABLE TRACKERS.

To edit an existing tracker, select the desired tracker from the list of available trackers. The tracker will be loaded into the form to the right of the list. Once editing has been completed click the save button and the changes will be stored.

If an approved tracker is edited and saved, it will lose its approved status and must be approved again by RSM before it can be used. The tracker will be made inactive on any Mandates it is used on until it is approved again. It is recommended, therefore, that where a tracker is 'live' and an edit is required, a new tracker is established and approved; and campaigns reconfigured to use the new tracker, before deleting the old one.

Trackers can be removed from the system by selecting the tracker for editing, then clicking the delete button during the edit.

Paperless Direct Debit

# TRACKER VARIABLES

You may need some information about the mandate in your tracker code; this can be achieved by using variables. All tracker variables are square bracket encased values; these are replaced with the actual value from the transaction at runtime.

All available tracker variables are listed below:

| Variable name | Format                                    | Length | Description                                                        | Example      |
|---------------|-------------------------------------------|--------|--------------------------------------------------------------------|--------------|
| txcode        | Alphanumeric                              | 6-40   | PDD's unique transaction identifier.                               | 12345        |
| amount        | Numeric<br>including the<br>decimal point | 7.2    | Total collection amount.                                           | 12.23        |
| purchase      | Numeric<br>including the<br>decimal point | 7.2    | Total purchase<br>collection amount of<br>the transaction.         | 10           |
| donation      | Numeric<br>including the<br>decimal point | 7.2    | Total donation<br>collection amount of<br>the transaction.         | 10           |
| campaignname  | All characters allowed                    | 2-50   | Name of the mandate<br>campaign the<br>mandate was set up<br>with. | Fund Raiser  |
| town          | All characters allowed                    | 2-40   |                                                                    | Silsoe       |
| county        | All characters allowed                    | 0-40   |                                                                    | Bedfordshire |
| country       | Alphabetic                                | 3      | ISO 3166-1 alpha-3 country code                                    | GBP          |
| rand          | Numeric                                   | 1-10   | A randomly generated number.                                       | 48329        |
| annualamount  | Numeric<br>including the<br>decimal point | 9.2    | Amount collected from the mandate over 12 months.                  | 50.50        |

Paperless Direct Debit

Version 4.22

Page 48 of 76

# DIRECT DEBIT DATA

Once the Direct Debit records have been batched, then the files will be shown with the 'Direct Debit Data' report ready for Download. (The frequency of batch creation is part of the mandate set-up). The files will remain within this section to be downloaded as many times as required.

The date filters are used to select which batch dates to display. By default only batches for the current day are shown.

The 'Download' facility for each individual batch will provide the data in the format selected for the vendor. The 'Download All' function will download all displayed mandate batches in the format selected for the vendor. If no specific vendor format has been set-up, then this produces output in the RSM Standard Format.

A 'Basic' format is also supported. It should be noted that the basic file format can change without notice. If importing into a system that is dependent on a particular format, use the normal download. Custom file formats can be created if required.

The file will open in the default program selected for csv files, normally Excel; and can be saved onto a local disk.

It should be noted that Excel can affect data layouts when reading csv files, for example, by removing leading zeros. It may be better to use notepad or Wordpad to open the csv files if this causes a problem.

The details within the file are encrypted as they are transmitted across the internet because the file is accessed using a secure webpage.

| w from                      | 02 🖌 Septembe                                              | r 🕶 2005 🕶 to 27             | March 🖌                       | 2006 💌 Sub                            | imit                                       |                    |                                |                                |
|-----------------------------|------------------------------------------------------------|------------------------------|-------------------------------|---------------------------------------|--------------------------------------------|--------------------|--------------------------------|--------------------------------|
| ts per-pa<br>next           | ige: 5   10   20   50<br>esults <b>1 - 10</b> of <b>17</b> |                              |                               |                                       |                                            |                    |                                | Page 1 of 2                    |
| wing R                      |                                                            |                              |                               |                                       | -                                          |                    |                                |                                |
| wing Ri<br>atch             | Batch Date                                                 | Campaign                     | Campaign ID                   | From Date                             | To Date                                    | Total Tx           | Total Amount                   | Action                         |
| wing Ro<br>atch<br>51       | Batch Date 2006-03-14                                      | Campaign<br>retail           | Campaign ID<br>46.11          | From Date 2006-03-14                  | <b>To Date</b> 2006-03-14                  | Total Tx<br>2      | Total Amount<br>48.00          | Action<br>Download             |
| wing Ro<br>atch<br>51<br>50 | Batch Date           2006-03-14           2006-03-14       | Campaign<br>retail<br>retail | Campaign ID<br>46.11<br>46.11 | From Date<br>2006-03-14<br>2006-03-14 | <b>To Date</b><br>2006-03-14<br>2006-03-14 | Total Tx<br>2<br>6 | Total Amount<br>48.00<br>44.00 | Action<br>Download<br>Download |

# STANDARD RSM FILE FORMAT

| Column | Column Field Content | Source of Output                           | Size of Output |
|--------|----------------------|--------------------------------------------|----------------|
| А      | DONOR TYPE           | Always 'N' (new) for PDD                   | 1 char         |
| В      | COA FLAG             | Blank – not used                           |                |
| С      | URN                  | RSMPnnnnn                                  |                |
| D      | TITLE1               | Dr, Mr, Mrs, Miss, Professor,<br>Sir, Lady | Max. 15 chars  |
| E      | TITLE2               | Blank – not used                           |                |
| F      | LAST NAME            | As entered                                 | Max. 50 chars  |
| G      | FIRST NAME           | As entered                                 | Max. 50 chars  |
| Н      | MIDDLE NAME          | As entered                                 | Max. 50 chars  |
| 1      | SUFFIX1              | Blank – not used                           |                |
| J      | SUFFIX2              | Blank – not used                           |                |
| К      | ADD LINE 1           | Address Line 1                             | Max. 100 chars |
| L      | ADD LINE 2           | Address Line 2                             | Max. 100 chars |
| М      | ADD LINE 3           | Address Line 3                             | Max. 100 chars |
| N      | ADD LINE 4           | Address Line 4                             | Max. 100 chars |
| 0      | CITY                 | Town/City                                  | Max. 40 chars  |
| Р      | COUNTY               | Table(County)                              | Max. 40 chars  |
| Q      | COUNTRY              | As entered – (Blank if UK)                 | Max. 4 chars   |
| R      | POSTCODE             | As entered                                 | Max. 10 chars  |
| S      | PHONE TYPE 1         | Table(Phone)                               | Max. 10 chars  |
| Т      | PHONE NUMBER 1       | As entered                                 | Max. 30 chars  |
| U      | PHONE TYPE 2         | Table(Phone)                               | Max. 10 chars  |

Paperless Direct Debit

| V  | PHONE NUMBER 2     | As entered                                                                    | Max. 30 chars  |
|----|--------------------|-------------------------------------------------------------------------------|----------------|
| W  | OTHER CONTACT TYPE | 'email'                                                                       | Max. 50 chars  |
| X  | OTHER CONTACT      | As entered                                                                    |                |
| Y  | SEX                | 'Male'/'Female'/'Unknown'                                                     |                |
| Z  | SPOUSE TITLE       | Table(Title)                                                                  | Max. 15 chars  |
| AA | SPOUSE LAST NAME   | As entered                                                                    | Max. 50 chars  |
| AB | SPOUSE FIRST NAME  | As entered                                                                    | Max. 50 chars  |
| AC | SPOUSE MIDDLE NAME | As entered                                                                    | Max. 50 chars  |
| AD | SPOUSE SUFFIX      | Blank – not used                                                              |                |
| AE | REGION             | Blank – not used                                                              |                |
| AF | INFO SOURCE        | PDD = 'Website' or client<br>source                                           |                |
| AG | PRIMARY ADDRESSEE  | Always '45'                                                                   |                |
| AH | PRIMARY SALUTATION | With title, always '64', else<br>always '114'                                 |                |
| AI | SORT CODE          | 6 digits. As entered (no hyphens, spaces, etc)                                | Max. 6 chars   |
| AJ | ACCOUNT NO         | 8 digits. As entered                                                          | Max. 10 chars  |
| AK | ACCOUNT HOLDER     | As entered                                                                    | Max. 100 chars |
| AL | GIFT DATE          | Sign up date: Must be in the format dd/mm/yyyy                                |                |
| AM | GIFT AMOUNT        | Amount is decimal in pounds<br>and pence with no currency<br>sign, e.g. 10.99 | Max. 9 chars   |
| AN | GIFT TYPE          | PDD='Recurring Gift', or client type                                          |                |
| AO | GIFT FUND          | PDD='42050', or client fund                                                   |                |
| AP | GIFT APPEAL        | PDD='04Web' unless entered or                                                 |                |
|    |                    |                                                                               |                |

Version 4.22

Page 51 of 76

|    |                                 | passed as reference parameter,<br>or client appeal |                                |
|----|---------------------------------|----------------------------------------------------|--------------------------------|
| AQ | GIFT CAMPAIGN                   | PDD='04Web', or client campaign                    |                                |
| AR | GIFT CODE(CASH GIFT ONLY)       | Blank – not used                                   |                                |
| AS | LETTER                          | PDD='ddr advance notice letter'                    |                                |
| AT | ACKNOWLEDGED                    | PDD='Yes'                                          |                                |
| AU | BATCH NO                        | Blank – not used                                   |                                |
| AV | GIFT QUALIFIER                  | PDD='Direct Debitor'                               |                                |
| AW | GIFT PAYMENT TYPE               | PDD='Direct Debitor'                               |                                |
| AX | FREQUENCY                       | Monthly, quarterly, six monthly or annually        |                                |
| AY | START DATE                      | dd/mm/yyyy                                         | Max. 10 chars                  |
| AZ | DD REF NO                       | BACS reference on confirmation letter              |                                |
| BA | GIFT AID DECLARATION            | Blank/Yes/No (Yes = signed up for GA)              | Either of ' ','Y','N' – 1 char |
| BB | GIFT AID DATE                   | Same as Gift Date                                  |                                |
| BC | DATA PROT. DECLARATION<br>MAIL  | 'Yes'/'No' (Yes = opt out)                         | Max. 3 chars                   |
| BD | DATA PROT. DECLARATION<br>EMAIL | 'Yes'/'No' (Yes = opt out)                         | Max. 3 chars                   |
| BE | DATA PROT. DECLARATION TEL      | 'Yes'/'No' (Yes = opt out)                         | Max. 3 chars                   |
| BF | DATA PROT. DECLARATION SMS      | 'Yes'/'No' (Yes = opt out)                         | Max. 3 chars                   |
| BG | DOB                             | Date of birth (dd/mm/yyyy)                         | Max. 10 chars                  |
| вн | PURCHASE                        | Purchase amount in the format 10.99                | Max. 9 chars                   |
| BI | DONATION                        | Donation amount in the format                      | Max. 9 chars                   |

Version 4.22

Page 52 of 76

|    |                    | 10.99                                             |                |
|----|--------------------|---------------------------------------------------|----------------|
| BJ | BANK NAME          | Bank Name                                         | Max. 40 chars  |
| BK | BANK ADDRESS 1     | Bank Address Line 1                               | Max. 100 chars |
| BL | BANK ADDRESS 2     | Bank Address Line 2                               | Max. 100 chars |
| BM | BANK ADDRESS 3     | Bank Address Line 3                               | Max. 100 chars |
| BN | BANK TOWN          | Bank Address Town                                 | Max. 40 chars  |
| во | BANK COUNTY        | Bank Address County                               | Max. 40 chars  |
| BP | BANK POSTCODE      | Bank Address Postcode                             | Max. 10 chars  |
| BQ | DATE               | Sign Up date in format<br>(dd/mm/yyyy)            | Max. 10 chars  |
| BR | DATA PROT. PARTNER | 'Yes'/'No' (Yes = opt out) –<br>Partner companies | Max. 3 chars   |
| BS | DONORREF           | Donor Reference                                   |                |
| BT | PROMPT REASON      | Reason that prompted purchase/donation            |                |
| BU | PURCHASE DESC      | Purchase description if selected from list        |                |
| BV | PURCHASE 2         | Second purchase amount, if present                |                |
| BW | DONATION 2         | Second donation amount, if present                |                |
| BX | DATA PROT. SISTER  | 'Yes'/'No' (Yes = opt out) –<br>Sister companies  |                |

Version 4.22

Page 53 of 76

### BASIC FILE FORMAT

The Basic option provides data in a csv formatted file with the following columns. The column headers are included in the file.

All columns are always present, but will be empty if data was not available for that particular mandate.

The format of the file may change without notice. However, as new parameters are added, they are as far as practical, added to the end of the row to avoid affecting software that reads existing columns.

| Column | Column Label | Notes (Formats/Description)                                   | Size of Output |
|--------|--------------|---------------------------------------------------------------|----------------|
| Α      |              |                                                               |                |
| В      | Date         | yyyy-mm-dd                                                    |                |
| С      | Time         | hh:mm:ss                                                      |                |
| D      | Batch No     | As reported in mandate data                                   | Max. 9 chars   |
| E      | Ref          | PDDnnnnn unique reference number                              |                |
| F      | Campaign ID  | campaignid.vendorid, as reported in mandate set-up e.g. 46.11 | Max. 11 chars  |
| G      | Campaign     | Campaign Name or description                                  |                |
| Н      | Donor Ref    | If passed or entered                                          | Max. 50 chars  |
| I      | Appeal Code  | If passed or entered                                          | Max. 50 chars  |
| J      | Title        |                                                               |                |
| К      | Forename     | Text formatted only                                           | Max. 50 chars  |
| L      | Middle Name  | If passed or entered                                          | Max. 50 chars  |
| М      | Surname      | Text formatted only                                           | Max. 50 chars  |
| N      | Address 1    | Alphanumeric                                                  | Max. 100 chars |
| 0      | Address 2    | If passed or entered                                          | Max. 100 chars |
| Р      | Address 3    | If passed or entered                                          | Max. 100 chars |
| Q      | Town         | Alphabetic format                                             | Max. 40 chars  |

Paperless Direct Debit

Version 4.22

Page 54 of 76

| R  | County         | Alphabetic format                                                        | Max. 40 chars  |
|----|----------------|--------------------------------------------------------------------------|----------------|
| S  | Post Code      | Including spaces if entered                                              | Max. 10 chars  |
| Т  | Country        | 3 character country code e.g. GBR                                        | Max. 4 chars   |
| U  | Account Holder | Account holder's name as it appears on statements                        | Max. 100 chars |
| V  | Sort Code      | 6 digits, no spaces or separators                                        | Max. 6 chars   |
| W  | Account No     | 8 digits                                                                 | Max. 10 chars  |
| X  | Amount         | Total amount of debit. Including 2 decimal places, no currency indicator | Max. 9 chars   |
| Y  | Purchase Desc  | If used                                                                  | Max. 9 chars   |
| Ζ  | Purchase 1     | Purchase 1 amount. Including 2 decimal places, no currency indicator     | Max. 9 chars   |
| AA | Purchase 2     | Purchase 2 amount. Including 2 decimal places, no currency indicator     | Max. 9 chars   |
| AB | Donation 1     | Donation 1 amount. Including 2 decimal places, no currency indicator     | Max. 9 chars   |
| AC | Donation 2     | Donation 2 amount. Including 2 decimal places, no currency indicator     | Max. 9 chars   |
| AD | Gift Aid       | Y/N as selected                                                          | 1 char         |
| AE | Start Date     | yyyy-mm-dd                                                               |                |
| AF | Frequency      | Monthly, Quarterly, Six Monthly,<br>Annually                             | Max. 12 chars  |
| AG | Bank Name      | Alphanumeric                                                             | Max. 40 chars  |
| AH | Bank Address 1 | Alphanumeric                                                             | Max. 100 chars |
| AI | Bank Address 2 | Alphanumeric                                                             | Max. 100 chars |
| AJ | Bank Address 3 | Alphanumeric                                                             | Max. 100 chars |
| AK | Bank Town      | Alphabetic                                                               | Max. 40 chars. |
| AL | Bank County    |                                                                          | Max. 40 chars  |

Version 4.22

Page 55 of 76

| AM | Bank Post Code             | Alphanumeric                                      | Max. 10 chars  |
|----|----------------------------|---------------------------------------------------|----------------|
| AN | Tel Type 1                 | Home, Mobile, Work, Other                         | Max. 10 chars  |
| AO | Tel 1                      | Numeric                                           | Max. 30 chars  |
| AP | Tel Type 2                 | Home, Mobile, Work, Other                         | Max. 10 chars  |
| AQ | Tel 2                      | Numeric                                           | Max. 30 chars  |
| AR | Email                      |                                                   | Max. 50 chars  |
| AS | Data Protection Mail       | Y/N as selected                                   | 1 char         |
| AT | Data Protection Email      | Y/N as selected                                   | 1 char         |
| AU | Data Protection<br>Phone   | Y/N as selected                                   | 1 char         |
| AV | Data Protection SMS        | Y/N as selected                                   | 1 char         |
| AW | Data Protection Sister     | Y/N as selected                                   | 1 char         |
| AX | Data Protection<br>Partner | Y/N as selected                                   | 1 char         |
| AY | Prompt Reason              | Reason that prompted purchase or donation in text | Max. 50 chars  |
| AZ | Sex                        |                                                   |                |
| BA | DOB                        | yyyy-mm-dd                                        |                |
| BB | Partner Forename           | Text formatted only                               | Max. 50 chars  |
| BC | Partner Surname            | Text formatted only                               | Max. 50 chars  |
| BD | Custom 1                   | Text description( alphanumeric )                  | Max. 255 chars |
| BE | Custom 2                   | Text description( alphanumeric )                  | Max. 255 chars |
| BF | Custom 3                   | Text description( alphanumeric )                  | Max. 255 chars |
| BG | Custom 4                   | Text description( alphanumeric )                  | Max. 255 chars |
| BH | Custom 5                   | Text description( alphanumeric )                  | Max. 255 chars |
| BI | OrganisationId             | Short name for organization.                      | Max. 15 chars  |

Version 4.22

Page 56 of 76

| BJ | noOfCollections | Integer count of collections | Max. 3 chars |
|----|-----------------|------------------------------|--------------|
|    |                 |                              |              |

# Logout

Click the Logout button to exit the system rather than just closing the browser.

| RSMPDD<br>Paperless Direct Debit | Donor Report                                                                                              |  |
|----------------------------------|----------------------------------------------------------------------------------------------------|--|
| Test Vendor                      | User Report                                                                                               |  |
|                                  | - Mandate Report                                                                                          |  |
|                                  | - Template Report                                                                                         |  |
|                                  | Web Tracker Report                                                                                        |  |
|                                  | Pirect Debit Data     Pirect Debit Data     Pirect Debit Data     Pirect Debit Data     Pirect Debit Data |  |
|                                  | Latest News                                                                                               |  |
|                                  | Change (expire) Password                                                                                  |  |
|                                  | - logout                                                                                                  |  |
|                                  |                                                                                                    |  |

## PASSING PARAMETERS

The PDD system allows for the sending website, to pre-populate certain fields on the mandate page or select various options.

The PDD page should be called by a server-side POST to the url of the PDD page, with the "campaign" number and any other required values passed as the form data.

Please note that variable names are case sensitive.

An example for a fixed purchase price of £8.99 that the customer can't change:

<form name="form1" method="post" action="https://rsm2.rsmsecure.com/directdebit/dd.php"> <input name="campaign" type="hidden" value="1.1"> <input name="purchasefix" type="hidden" value="8.99"> <input name="action" type="submit" value="Click to Purchase"> </form>

Some of these variables will override the settings in the mandate setup. For example, if the Donation field is not set to display but donationfix is passed as a POST variable, it will be displayed.

Parameters can be tested using test page https://rsm3.rsmsecure.com/demo/directdebit/testpdd.html

Paperless Direct Debit

# PARAMETER LIST

| Name           | Format            | Length           | Description                                                                                                    | Example |
|----------------|-------------------|------------------|----------------------------------------------------------------------------------------------------|---------|
| campaign       | campaign.vendorid | 3-6 chars        | Campaign/vendor ID :<br>This identifies the<br>campaign explicitly. It is a<br>mandatory parameter.<br>Your campaign id and<br>vendor id is shown on the<br>Mandate report and at the<br>bottom of the mandate edit<br>page.                                                                                                    | 14.8    |
| organisationid | alphanumeric      | 3 – 15 chars     | Organisation ID :<br>If this feature is enabled by<br>RSM, then this identifier<br>must be passed in order to<br>determine the organization<br>that will be paid. This<br>organization id will be<br>provided by RSM, if<br>appropriate, during the<br>account setup procedure,<br>if appropriate. If set up to<br>do so by RSM, the<br>organization id can also be<br>used to display the<br>organization name to the<br>payer. | abc123  |
| donorref       | alphanumeric      | Max. 50<br>chars | donor ID :<br>If the 'Donor ID' parameter<br>is set to 'Y', then the value<br>in this field is displayed<br>and it cannot be amended<br>by the Payer. If the 'Donor<br>ID' parameter is set to 'N',<br>then the field is not<br>displayed, but this value is<br>still passed and stored in<br>the mandate data.                                                                                                    | abc123  |

Paperless Direct Debit

| appealcode | alphanumeric        | Max. 50<br>chars | appeal code :<br>If the 'Appeal Code'<br>parameter is set to 'Y',<br>then the value in this field<br>is displayed and it cannot<br>be amended by the Payer.<br>If the 'Appeal Code'<br>parameter is set to 'N',<br>then the field is not<br>displayed, but this value is<br>still passed and stored in<br>the mandate data. | Winter04                        |
|------------|---------------------|------------------|----------------------------------------------------------------------------------------------------|---------------------------------|
| fonts      | Font1, font2, font3 |                  | default fonts :<br>Overrides the 'Default<br>fonts' parameter.                                                                                                    | Arial, Helvetica,<br>sans-serif |
| addinfo    | Y or N              | 1 char           | additional information :<br>Overrides the 'Additional<br>info' parameter.                                                                                                    | Ϋ́Υ                             |
| logo       | vendorid-fileid     |                  | logo :<br>Overrides the 'Default<br>Logo' parameter. See<br>also, the Logo<br>Management section.                                                                                                    | 3-17                            |
| mandate    | vendorid-fileid     |                  | paper mandate :<br>Overrides the 'Default<br>paper mandate'<br>parameter. See also the<br>Paper Mandate<br>Management section.                                                                                                    | 11-100                          |
| attachment | vendorid-fileid     |                  | thank you email<br>attachment :<br>Overrides 'Thank you<br>email Attachment'<br>parameter. See also<br>Attachment Management.                                                                                                    | 11-111                          |

| purchasedesc   | alphanumeric | Max. 50<br>chars                 | purchase description :<br>Overrides the description<br>field for Purchase 1 in<br>'Collection Options'. The<br>value is used only if<br>Purchase 1 is enabled or<br>is passed as a parameter.                                                                                                    | Membership |
|----------------|--------------|----------------------------------|----------------------------------------------------------------------------------------------------|------------|
| purchasesug    | n.nn         | Min. 2<br>chars, Max.<br>9 chars | suggested purchase<br>amount :<br>Overrides the Purchase 1<br>setting in 'Collections<br>Options'. If no description<br>is set up in 'Collections<br>Options', then the<br>purchasedesc parameter<br>should be passed as well.<br>The Payer can change the<br>amount. This may be used<br>in conjunction with<br>purchasemin. | 1.50       |
| purchasemin    | n.nn         | Min. 2<br>chars, Max.<br>9 chars | minimum purchase<br>amount :<br>Used in conjunction with<br>purchasesug, to fix the<br>lower limit for the amount<br>that the Payer can enter.                                                                                                    | 1.50       |
| purchaseminalt | n.nn         | Min. 2<br>chars, Max.<br>9 chars | alternative minimum<br>purchase amount :<br>any amount entered that is<br>greater than the minimum<br>amount specified here, is<br>automatically added to the<br>donation amount. It is<br>used in conjunction with<br>purchasesug, to fix the<br>lower limit for the amount<br>that the Payer can enter.                     | 2.50       |
| purchasefix    | n.nn         | Min. 2<br>chars, Max.            | fixed purchase amount :                                                                                                    | 5.50       |

Version 4.22

Page 62 of 76

|              |                | 9 chars                          | Specifies a fixed purchase<br>amount that cannot be<br>altered by the Payer. This<br>parameter overrides the<br>Purchase 1 setting in<br>'Collection Options' and<br>takes priority if other<br>purchase 1 parameters<br>are passed.                                |      |
|--------------|----------------|----------------------------------|----------------------------------------------------------------------------------------------------|------|
| purchasesug2 | n.nn           | Min. 2<br>chars, Max.<br>9 chars | suggested purchase 2<br>amount :<br>Overrides the Purchase 2<br>setting in 'Collections<br>Options'. The Payer can<br>change the amount. It may<br>be used in conjunction<br>with purchasemin2.                                                                     | 3.50 |
| purchasemin2 | n.nn           | Min. 2<br>chars, Max.<br>9 chars | minimum purchase 2<br>amount :<br>Used in conjunction with<br>purchasesug2, to fix the<br>lower limit for the amount<br>that the Payer can enter.                                                                                                    | 3.50 |
| purchasefix2 | n.nn           | Min. 2<br>chars, Max.<br>9 chars | fixed purchase 2 amount :<br>Specifies a fixed purchase<br>2 amount that cannot be<br>altered by the Payer. This<br>parameter overrides the<br>Purchase 2 setting in<br>'Collection Options' and<br>takes priority if other<br>purchase 2 parameters<br>are passed. | 6.35 |
| donationsug  | n.nn( digits ) | Min. 2<br>chars, Max.<br>9 chars | suggested donation<br>amount :<br>Overrides the Donation 1<br>setting in 'Collections<br>Options'.                                                                                                    | 3.52 |

Version 4.22

Page 63 of 76

|              |                  |                                  | The Payer can change the<br>amount. It may be used in<br>conjunction with<br>donationmin.                                                                                                    |      |
|--------------|------------------|----------------------------------|----------------------------------------------------------------------------------------------------|------|
| donationmin  | n.nn( digits )   | Min. 1<br>chars, Max.<br>9 chars | <ul> <li>minimum donation amount</li> <li>:</li> <li>Overrides the Donation 1<br/>setting in 'Collections<br/>Options' if the donationsug<br/>value is lower.</li> <li>Used in conjunction with<br/>donationsug, to fix the<br/>lower limit for the amount<br/>that the Payer can enter.</li> </ul> | 3.50 |
| donationfix  | n.nn ( digits )  | Min. 1 char,<br>Max. 9<br>chars  | fixed donation amount :<br>Specifies a fixed donation<br>1 amount that cannot be<br>altered by the Payer. This<br>parameter overrides the<br>Donation 1 setting in<br>'collection Options' and<br>takes priority if other<br>donation parameters are<br>passed.                                     | 1.50 |
| donationsug2 | n.nn ( numeric ) | Min. 1 char,<br>Max. 9<br>chars  | suggested donation 2<br>amount :<br>Overrides the Donation 2<br>setting in 'Collections<br>Options'. The Payer can<br>change the amount. It may<br>be used in conjunction<br>with donationmin2.                                                                                                    | 2.56 |
| donationmin2 | n.nn ( numeric ) | Min. 1 char,<br>Max. 9<br>chars  | minimum donation 2<br>amount :<br>Used in conjunction with<br>donationsug2, to fix the<br>lower limit for the amount                                                                                                    | 2.66 |

|                 |                    |                                                                                    | that a Payer can enter.                                                                                                    |                                                                    |
|-----------------|--------------------|------------------------------------------------------------------------------------|----------------------------------------------------------------------------------------------------|--------------------------------------------------------------------|
| donationfix2    | n.nn ( numeric )   | Min. 1 char,<br>Max. 9<br>chars                                                    | fixed donation 2 amount :<br>Specifies a fixed donation<br>2 amount that cannot be<br>altered by the Payer. This<br>parameter overrides the<br>Donation 2 setting in<br>'Collection Options' and<br>takes priority if other<br>donation parameters are<br>passed.                                                                                          | 6.54                                                               |
| repeat          | Blank, 1, 3, 6, 12 | Values :<br>1 = monthly<br>3 = quarterly<br>6 = six<br>monthly<br>12 =<br>annually | repeat payment :<br>If a purchase or donation<br>field is specified in set up<br>or is passed as a<br>parameter, by default a<br>drop-down list is displayed<br>for Payer to select<br>frequency. If a fixed<br>frequency is required, then<br>this parameter should be<br>passed. The parameter<br>may be passed with 'blank'<br>value, in which case the | Either of 1, 3, 6,<br>12                                           |
|                 |                    |                                                                                    | drop-down list will be<br>displayed.                                                                                                    |                                                                    |
| noOfCollections | integer            | Max. 3<br>chars                                                                    | number of collections :<br>Used to define the total<br>number of collections to be<br>made. If sent, this is<br>displayed but cannot be<br>changed by the Payer.                                                                                                    | 6                                                                  |
| title           | alphabetic         | Max. 15<br>chars                                                                   | title :<br>Used to pre-populate the<br>title within the contact<br>details section. This can<br>be changed by the Payer<br>through selection from a                                                                                                    | Either of Dr, Mr,<br>Mrs, Ms, Miss,<br>Professor,<br>Reverend, Sir |

Version 4.22

Page 65 of 76

|               |              |                  | drop-down menu.                                                                                                    |                               |
|---------------|--------------|------------------|----------------------------------------------------------------------------------------------------|-------------------------------|
| firstname     | alphabetic   | Max. 50<br>chars | first name :<br>Used to pre-populate the<br>first name field within the<br>contact details section.<br>This can be changed by<br>the Payer.                                                      | Charles                       |
| middlename    | alphabetic   | Max. 50<br>chars | middle name :<br>Overrides 'Middle Name'<br>parameter. Used to pre-<br>populate the middle name<br>field within contact details.<br>This can be changed by<br>the Payer.                         | Everett                       |
| surname       | alphabetic   | Max. 50<br>chars | surname :<br>Use to pre-populate the<br>surname field within the<br>contact details section.<br>This can be changed by<br>the Payer.                                                             | Johnson                       |
| accountholder | alphabetic   | Max. 50<br>chars | account holder's name :<br>Use to pre-populate the<br>account holder's name<br>field within the bank details<br>section. This can be<br>changed by the Payer.                                    | Mr Charles<br>Everett Johnson |
| dob           | dd/mm/yyyy   |                  | date of birth :<br>Overrides the 'Date of<br>Birth' parameter. Used to<br>pre-populate the date of<br>birth field within the<br>contact details section.<br>This can be changed by<br>the Payer. | 22/07/2005                    |
| address1      | alphanumeric | Max. 100         | address line 1 :                                                                                                    | 19 Eastern Street             |

Version 4.22

Page 66 of 76

| Note: The address<br>look-up facility is<br>not made<br>available to the<br>Payer if address<br>parameters are<br>passed. |              | chars              | Used to pre-populate the<br>first address line. This can<br>be changed by the Payer.                                                 |                        |
|----------------------------------------------------------------------------------------------------|--------------|--------------------|----------------------------------------------------------------------------------------------------|------------------------|
| address2                                                                                                    | alphanumeric | Max. 100<br>chars  | address line 2 :<br>Used to pre-populate the<br>second address line. This<br>can be changed by the<br>Payer.                         | Grand Circular<br>Road |
| address3                                                                                                    | alphanumeric | Max. 100<br>chars  | address line 3 :<br>Used to pre-populate the<br>third address line. This can<br>be changed by the Payer.                             | Moorgate               |
| town                                                                                                    | alphanumeric | Max. 40<br>chars   | address, town :<br>Used to pre-populate the<br>town line within the<br>address section. This can<br>be changed by the Payer.         | Southampton            |
| county                                                                                                    | alphanumeric | Max. 40<br>chars   | address, county :<br>Used to pre-populate the<br>county line within the<br>address section. This can<br>be changed by the Payer.     | Lincolnshire           |
| postcode                                                                                                    | alphanumeric | Max. 10<br>chars   | address, postcode :<br>Used to pre-populate the<br>postcode line within the<br>address section. This can<br>be changed by the Payer. |                        |
| country                                                                                                    | Alpha        | Exactly 3<br>chars | 3 letter country code of<br>donor country is assumed<br>to be GBR if left blank                                                      | GBR, USA, IRL          |
| teltype                                                                                                    | alphanumeric | Max. 10            | telephone type :                                                                                                    | Either of Home,        |
| Depertees Direct Deb                                                                                                    | i+           |                    |                                                                                                    |                        |

Version 4.22

Page 67 of 76

|             |               | chars            | Only applies if the telephone field is set to user select.                                                                                                    | Mobile, Work,<br>Other.                    |
|-------------|---------------|------------------|----------------------------------------------------------------------------------------------------|--------------------------------------------|
| teltype2    | alphanumeric  | Max. 10<br>chars | telephone type 2 :<br>Only applies if the<br>telephone field is set to<br>user select.                                                                                                 | Either of Home,<br>Mobile, Work,<br>Other. |
| tel         | numeric       | Max. 30<br>chars | telephone number :<br>Used to pre-populate the<br>first telephone number<br>field. This can be changed<br>by the Payer.                                                                | 01908 666777                               |
| tel2        | numeric       | Max. 30<br>chars | telephone number 2 :<br>Used to pre-populate the<br>second telephone number<br>field. This can be changed<br>by the Payer.                                                             | 01908555666                                |
| email       | alphanumeric  | Max. 50<br>chars | email address :<br>Used to pre-populate the<br>email address field. This<br>can be changed by the<br>Payer.                                                                            | sunny@2dull.com                            |
| giftaid     | 'Y', 'N' char | Max. 1 char      | gift aid tick box :<br>If 'Gift Aid' is enabled, pre-<br>populates the field as<br>ticked rather than<br>unticked. If 'Gift Aid' is not<br>enabled, then this<br>parameter is ignored. | Either of 'Y', 'N'                         |
| datapromail | 'Y, 'N' char  | Max. 1 char      | Data Protection Mail tick<br>box :<br>If 'Data Protection' settings<br>provide a mail tick box,<br>pre-populates the field as<br>ticked rather than                                    | Either of 'Y', 'N'                         |

|                 |                 |            | unticked. If the mail box is<br>not displayed, then this<br>parameter is ignored.                                                                                                    |                        |
|-----------------|-----------------|------------|----------------------------------------------------------------------------------------------------|------------------------|
| dataproemail    | 'Υ','N' char    | Max 1 char | Data Protection Email tick<br>box :<br>If 'Data Protection' settings<br>provide an email tick box,<br>pre-populates field as<br>ticked rather than<br>unticked. If email tick box<br>is not displayed, then this<br>parameter is ignored.            | Either of 'Y', 'N'     |
| dataprophone    | 'Y','N' char    | Max 1 char | Data Protection Telephone<br>tick box :<br>If 'Data Protection' settings<br>provide a telephone tick<br>box, pre-populates field as<br>ticked rather than<br>unticked. If telephone tick<br>box is not displayed, then<br>this parameter is ignored. | Either of 'Y', 'N'     |
| dataprosms      | 'Y','N' char    | Max 1 char | Data Protection SMS tick<br>box :<br>If 'Data Protection' settings<br>provide an sms tick box,<br>pre-populates field as<br>ticked rather than<br>unticked. If sms tick box is<br>not displayed, then this<br>parameter is ignored.                  | Either of 'Y', 'N'     |
| cookiesaccepted | ", 'Y','N' char | Max 1 char | Cookies Accepted :<br>The visitor's consent to<br>allowing cookies must be<br>gained if you are using<br>trackers. If this field is set<br>to N or is not sent, then<br>trackers will not be added<br>to payment or success                          | Either of '', 'Y', 'N' |

|                                                                                                    |              |                  | pages.                                                                                                    |
|----------------------------------------------------------------------------------------------------|--------------|------------------|----------------------------------------------------------------------------------------------------|
| giftaidrecipient<br>Note : This<br>parameter has no<br>effect on the page<br>layout and is<br>passed to a<br>specific custom<br>report that is<br>produced for a<br>client. | alphanumeric | Max. 20<br>chars | Gift Aid Recipient :<br>If 'giftaidrecipient' is<br>specified, the supplied<br>string is used in the<br>custom report that is<br>generated for the client.<br>This cannot be modified by<br>the Payer. |
| beneficiaryid<br>Note : This<br>parameter has no<br>effect on the page<br>layout and is<br>passed to a<br>specific custom<br>report that is<br>produced for a<br>client.    | alphanumeric | Max. 10<br>chars | Beneficiary ID :<br>If 'beneficiaryid' is<br>specified, the supplied<br>string is used in the<br>custom report that is<br>generated for the client.<br>This cannot be modified by<br>the Payer.        |
| beneficiaryname<br>Note : This<br>parameter has no<br>effect on the page<br>layout and is<br>passed to a<br>specific custom<br>report that is<br>produced for a<br>client.  | alphanumeric | Max. 50<br>chars | Beneficiary Name :<br>If 'beneficiaryname' is<br>specified, the supplied<br>string is used in the<br>custom report that is<br>generated for the client.<br>This cannot be modified by<br>the Payer.    |

# CALLBACK DATA POSTING

In the same way as data can be POSTed to the PDD system, if Callback is selected, data parameters will be POSTed to the selected Success URL and/or Callback URL, depending on the set-up and the successful completion of a mandate.

Note that callback is not supported for failed mandates.

Transparent parameters are supported. These are passed unchanged to the POST URL on successful completion of the payment. They are NOT stored within payment data. Any parameter that starts with  $M_{\rm }$  will be transparently passed.

The following parameters are generated by the PDD system:

| Name               | Format            | Length                               | Description                                                                                                    | Example         |
|--------------------|-------------------|--------------------------------------|----------------------------------------------------------------------------------------------------|-----------------|
| desc               | campaign.vendorid | Min. 3<br>chars.<br>Max. 6<br>chars. | campaign name :<br>This identifies the<br>campaign for the vendor<br>account, explicitly.                           | 14.19           |
| appealcode         | alphanumeric      | Max. 50<br>chars                     | appeal code :<br>The value that is set in<br>the 'Appeal Code' field,<br>whether set by the client<br>or the Payer. | August-Sale2015 |
| organisationi<br>d | alphanumeric      | Min. 3<br>chars.<br>Max. 6<br>chars. | organisation id :<br>The unique identifier for<br>the organization that is<br>set to receive the<br>payment.        | ddf849          |
| donorref           | alphanumeric      | Max. 50<br>chars                     | donor ID :<br>The identifier that is<br>passed and meant to<br>represent a donor or<br>Payer.                       | gef335          |

| name     | alphabetic   | Max. 150<br>chars | names :<br>The name that is set<br>within the Direct Debit<br>form by the Payer.                                                                                          | Mrs Hilary Gaviston                                 |
|----------|--------------|-------------------|----------------------------------------------------------------------------------------------------|-----------------------------------------------------|
| address  | alphanumeric | Max. 380<br>chars | address :<br>The address that is set<br>within the Direct Debit<br>payment form by the<br>Payer. All available<br>address lines are<br>combined as the single<br>address. | 26 Baker Street<br>Trafalgar Square Road<br>Ilford. |
| postcode | alphanumeric | Max. 10<br>chars  | postcode :<br>The postcode as entered<br>within the Direct Debit<br>payment form by the<br>Payer.                                                                         | EX17 4DD                                            |
| country  | alphabetic   | 3 chars           | country :<br>3 digit country code that<br>comes as alphabets.                                                                                                    | GBR, AUS                                            |
| tel      | numeric      | Max. 30<br>chars  | telephone number:<br>This holds either the pre-<br>populated or the modified<br>number as sent by the<br>Payer.                                                           | 01908 333444                                        |
| email    | alphanumeric | Max. 50<br>chars. | email address :<br>This holds either the pre-<br>populated or the modified<br>content that was sent by<br>the Payer.                                                      | hurry.content@patienc<br>e.co.uk                    |
| amount              | n.nn         | Min. 2<br>chars.<br>Max. 9<br>chars. | amount :<br>This is the total of the<br>purchase 1, purchase 2<br>fields, and if enabled,<br>donation 1 and donation<br>2 fields. All fields can be<br>changed by the Payer<br>unless fixed values were<br>supplied for the fields. | 108.56                   |
|---------------------|--------------|--------------------------------------|----------------------------------------------------------------------------------------------------|--------------------------|
| noOfCollecti<br>ons | integer      | Max. 3<br>chars                      | number of collections :<br>Holds the total number of<br>collections that has been<br>made for the client. This<br>parameter is not modified<br>by the Payer.                                                                        | 5                        |
| currency            | alphabetic   | 3 chars                              | currency : 3 digit ISO<br>currency code that comes<br>as alphabets.                                                                                                    | EUR, JPY, GBP            |
| transld             | alphanumeric | Max. 20<br>chars.                    | unique ID for the<br>transaction :<br>This is the identifying<br>string that is associated<br>with the transaction. It<br>could be supplied by the<br>client or the Payer, but<br>must be unique<br>throughout the system.          | tvendor06052015_171<br>3 |
| transTime           | datetime     | timestamp                            | transTime :<br>milliseconds since epoch<br>hour( 00:00:00 1 <sup>st</sup><br>January, 1970) , at which<br>the transaction occurred.                                                                                                 | 2015-04-08 15:26:54      |

## Paperless Direct Debit

| ldKey            | alphanumeric     | 16 chars  | Generated Identity key :                          | A5eo41ud5sSebP7k |
|------------------|------------------|-----------|---------------------------------------------------|------------------|
| (optional)       |                  |           |                                                   |                  |
|                  |                  |           | A unique alphanumeric                             |                  |
|                  |                  |           | string that is supplied by                        |                  |
|                  |                  |           | the client and passed                             |                  |
|                  |                  |           | onto RSM as an                                    |                  |
|                  |                  |           | identifier. An algorithm                          |                  |
|                  |                  |           | such as MD5, SHA256 is                            |                  |
|                  |                  |           | also selected as the                              |                  |
|                  |                  |           | encryption method. The                            |                  |
|                  |                  |           | IdKey is used within the                          |                  |
|                  |                  |           | algorithm during the                              |                  |
|                  |                  |           | encryption of the                                 |                  |
|                  |                  |           | information that is sent to                       |                  |
|                  |                  |           | the client as the response                        |                  |
|                  |                  |           | to the Callback POST                              |                  |
|                  |                  |           | being set to 'Y' for a                            |                  |
|                  |                  |           | mandate.                                          |                  |
| Islamtity Ob a a | a la h-ann an ia | 10 sh sns | Islandity. Ob a skyl lask                         |                  |
|                  | alphanumeric     | 40 chars. | Identity Check Hash                               |                  |
| k (optional)     |                  |           | value :                                           |                  |
|                  |                  |           | A hash value that is                              |                  |
|                  |                  |           | generated by the RSM                              |                  |
|                  |                  |           | system, in creating a                             |                  |
|                  |                  |           | unique identifier once                            |                  |
|                  |                  |           | merged with the Id Key.                           |                  |
|                  |                  |           | unique identifier once<br>merged with the Id Key. |                  |

See the section on Callback Validation for more information on the IdentityCheck and IdKey fields.

Paperless Direct Debit

## CALLBACK VALIDATION

This facility enables the Callback data to be validated against a secret "ID Key", which is to be supplied by the client.

If the Callback POST option was set to 'Y' during the creation or modification of a campaign, and an ID key was entered along with the selection of an algorithm, then each time a Callback is carried out, an additional parameter called the 'IdentityCheck', is passed along with other data during the Callback's response. The parameter takes the value of a secure hash of some of the callback parameters (listed below), concatenated with the entered key value, the result of which is then put through the selected secure hashing algorithm.

The idea is that only the person that knows the entered key and knows which algorithm was selected can recreate the result, and therefore knows the callback must have come from RSM. Using the transaction data ensures that the result changes for every transaction and verifies that the parameters have not been tampered with.

The callback parameters used in the Identify Check field are:

| name       | $\leftarrow$ concatenated | with $\rightarrow$ | Id Key |
|------------|---------------------------|--------------------|--------|
| address    |                           |                    |        |
| postcode   |                           |                    |        |
| country    |                           |                    |        |
| email      |                           |                    |        |
| amount     |                           |                    |        |
| desc       |                           |                    |        |
| transTime  |                           |                    |        |
| transId    |                           |                    |        |
| appealcode |                           |                    |        |
| donorref   |                           |                    |        |

## Paperless Direct Debit

Version 4.22

An example string (the Id Key is shown underlined):

```
name=Mr Test Man&address=1 Street
Sometown&postcode=MK45
4HS&country=GBR&email=test@rsm2000.co.uk&amount=10&desc=Tester
PDD&transTime=1528362489000&transId=661122006816&appealcode=abc&donorref=123<u>Snf8qJs</u>
<u>PoySAKm4</u>
```

.... is hashed using the SHA-1 algorithm and results in the following string being output:

0f9543121bb158e41261625b6254aa97a8ad4be8

The output string will always be 40 characters in length; the vendor can therefore reproduce the string using the parameters passed, concatenated with the secret ID key, and compare the hashed result to the string received in the Callback POST. If the strings match, then the Callback is validated. Please note that the address parameter should have any carriage return and line breaks included.

N.B. This is an optional facility and if the chosen secure hash algorithm is set to "none", then the above string will not be passed.

Paperless Direct Debit